# PalmFaith Sentinel 用戶操作 手冊

Ver 1.0.0.13

Faithworks

2025-07-18

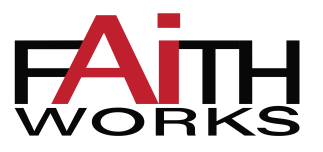

# Contents

| 1 | 简介  |                                               | 5  |
|---|-----|-----------------------------------------------|----|
| 2 | 概要认 | 兑明                                            | 5  |
|   | 2.1 | 设备介绍                                          | 5  |
|   | 2.2 | 功能概述                                          | 5  |
|   | 2.3 | 初始管理密码                                        | 6  |
|   | 2.4 | 操作说明                                          | 6  |
|   | 2.5 | 输入法说明                                         | 6  |
| 3 | 启动了 | 页及主页                                          | 11 |
|   | 3.1 | 启动页                                           | 11 |
|   | 3.2 | 主页                                            | 11 |
|   |     | 3.2.1 功能导航区说明                                 | 12 |
|   |     | 3.2.2   主页刷手说明 .............................. | 13 |
|   | 3.3 | 管理验证页                                         | 14 |
| 4 | 用户管 | 管理                                            | 15 |
|   | 4.1 | 添加用户                                          | 15 |
|   | 4.2 | 用户列表                                          | 17 |
|   |     | 4.2.1  列表排序 ...............................   | 19 |
|   |     | 4.2.2 查找用户                                    | 19 |
|   | 4.3 | 编辑用户                                          | 20 |
|   | 4.4 | 删除用户                                          | 20 |
|   | 4.5 | 掌静脉管理                                         | 21 |
|   |     | 4.5.1 添加掌静脉                                   | 22 |
|   |     | 4.5.2 更新掌静脉                                   | 23 |
|   |     | 4.5.3   删除掌静脉 ............................... | 23 |
|   | 4.6 | 密码管理                                          | 24 |
|   |     | 4.6.1 添加密码                                    | 24 |
|   |     | 160 再兴家现                                      | 25 |
|   |     | 4.0.2 史利省归                                    |    |

|   | 4.7        | IC 卡管理                                                                                                   | 理                                        |   | • | 26        |
|---|------------|----------------------------------------------------------------------------------------------------|------------------------------------------|---|---|-----------|
|   |            | 4.7.1                                                                                                    | 添加 IC 卡                                  |   | • | 26        |
|   |            | 4.7.2                                                                                                    | 更新 IC 卡                                  |   | • | 27        |
|   |            | 4.7.3                                                                                                    | 删除 IC 卡                                  |   | • | 27        |
|   | 4.8        | 考勤记录                                                                                                    | $\overline{\mathbb{R}}$                  |   | • | 28        |
|   |            | 4.8.1                                                                                                    | 考勤记录列表                                   |   | • | 28        |
|   |            | 4.8.2                                                                                                    | 考勤记录导出 ............................      |   | • | 29        |
|   | 4.9        | 操作日き                                                                                                    | 志                                        |   | • | 31        |
|   | 4.10       | 导出模板                                                                                                    | 板                                        |   | • | 33        |
|   | 4.11       | 导入基础                                                                                                    | 础数据                                      |   | • | 34        |
|   | 4.12       | 同步数据                                                                                                    | 据                                        |   | • | 36        |
| - | *6+0 4     | <b>在</b> T田                                                                                              |                                          |   |   | 20        |
| 3 | 数据官        | 了。<br>第一日<br>王<br>王<br>王<br>王<br>王<br>王<br>王<br>王<br>王<br>王<br>王<br>王<br>王<br>王<br>王<br>王<br>王<br>王<br>王 |                                          |   |   | <b>30</b> |
|   | 5.1<br>5.2 | <b>浦际用厂</b>                                                                                              |                                          | • | • | 30<br>27  |
|   | 5.Z        | <b>消防</b> 方当                                                                                             |                                          | • | • | ז כ<br>ככ |
|   | 5.5<br>5 / | /月际探∏<br>注除玄如                                                                                            |                                          | • | • | 21<br>20  |
|   | Э.4<br>ББ  | 间际尔约<br><b>夕</b> ///粉世                                                                                   | 统口芯 •••••••••••••••••••••••••••••••••••• | • | • | 20<br>20  |
|   | 5.5<br>E.C | 宙历数版                                                                                                    | 佑                                        | • | • | 30        |
|   | 5.0        | 迎原剱振                                                                                                    | 佑                                        | • | • | 40        |
| 6 | 系统说        | 2置                                                                                                    |                                          |   |   | 41        |
|   | 6.1        | 基本设置                                                                                                    | 置                                        | • |   | 41        |
|   |            | 6.1.1                                                                                                    | 公司名称设置 ...........................       | • |   | 42        |
|   |            | 6.1.2                                                                                                    | 公司 Logo 设置 ...........................   |   | • | 43        |
|   |            | 6.1.3                                                                                                    | 更换启动图片                                   | • |   | 45        |
|   |            | 6.1.4                                                                                                    | 屏幕保护等待时间........................         |   | • | 48        |
|   |            | 6.1.5                                                                                                    | 物理熄屏开关                                   | • |   | 48        |
|   |            | 6.1.6                                                                                                    | 门磁延时时间                                   | • |   | 49        |
|   |            | 6.1.7                                                                                                    | 防拆报警                                     | • |   | 50        |
|   |            | 6.1.8                                                                                                    | 掌静脉重复检查开关.......................         |   | • | 50        |
|   |            | 6.1.9                                                                                                    | 屏幕亮度                                     | • |   | 51        |
|   |            | 6.1.10                                                                                                   | 灯板设置                                     |   | • | 51        |
|   |            | 6.1.11                                                                                                   | 门铃设置                                     |   |   | 54        |

|                 | 6.1.12 看门狗设置                                  | 55 |
|-----------------|-----------------------------------------------|----|
|                 | 6.1.13 距离模组设置                                 | 55 |
| 6.2             | 修改管理密码                                        | 56 |
| 6.3             | 静音设置                                          | 57 |
| 6.4             | 重启设置                                          | 58 |
|                 | 6.4.1   定时重启开关 .............................. | 58 |
|                 | 6.4.2  重启周期设置 .............................   | 59 |
| 6.5             | Web 服务设置                                      | 60 |
| 6.6             | 专家设置                                          | 64 |
| 6.7             | 有线网络                                          | 64 |
| 6.8             | Wifi 设置 ...................................   | 66 |
| 6.9             | 系统音量设置                                        | 66 |
| 6.10            | 系统时间设置                                        | 67 |
| 6.11            | 语言设置                                          | 67 |
| \n <i>t</i> = / |                                               | ~~ |
| 设备[             | 言思                                            | 69 |
| 7.1             | 关于系统                                          | 69 |
|                 | 7.1.1   基本信息 ...............................  | 69 |
|                 | 7.1.2 存储信息                                    | 70 |
|                 | 7.1.3 掌静脉模组信息                                 | 70 |
|                 | 7.1.4  恢复出厂设置 ..............................  | 71 |
|                 | 7.1.5  日志收集 ...............................   | 72 |
| 7.2             | 重启设备                                          | 75 |
| 7.3             | 系统升级                                          | 76 |
| 7.4             | 系统日志                                          | 78 |
| 7.5             | 还原数据库                                         | 78 |

7

# 1 简介

FaithPalm Sentinel 是一套包含掌静脉生物识别认证的考勤管理设备。该设备可完整实现用户信息 管理、系统设置、数据管理、掌静脉识别及注册等功能。

# 2 概要说明

# 2.1 设备介绍

设备正面示意图如下图所示:

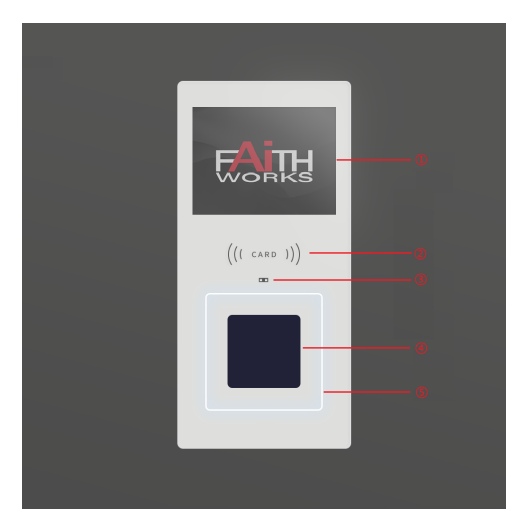

从上到下各部件依次为:

- 1. 触摸显示屏
- 2. IC 刷卡区域
- 3. 距离传感器
- 4. 掌静脉模组
- 5. 指示灯带

# 2.2 功能概述

设备主要包含以下几个功能模块:

- 启动页
- 主页
- 用户管理
- 数据管理
- 系统设置
- 设备信息

### 2.3 初始管理密码

设备出厂时,或者重置后的初始管理密码为:12345678。

如果修改管理密码后,请务必牢记。

### 2.4 操作说明

- 设备界面支持手势滚动操作
- 大部分列表页面支持下拉刷新,上拉加载新的数据的操作

### 2.5 输入法说明

本设备中预装的是 Google输入法,当点击输入框时,会从底部自动弹出输入法。系统会根据输入框 类型自动切换对应的默认输入法。

比如,针对员工工号,只能输入数字,弹出输入法如下图所示:

| <b>〈</b> 返回 | 新增人员     |    | (î-                   |
|-------------|----------|----|-----------------------|
| 工号 *        | 当前最大工号:1 |    | 릉:1                   |
| 姓名 *        |          | 姓名 |                       |
| 1           | 2        | 3  |                       |
| 4           | 5        | 6  |                       |
| 7           | 8        | 9  | ×                     |
|             | 0        |    | <ul> <li>✓</li> </ul> |

比如,员工姓名输入框,弹出输入法如下图所示:

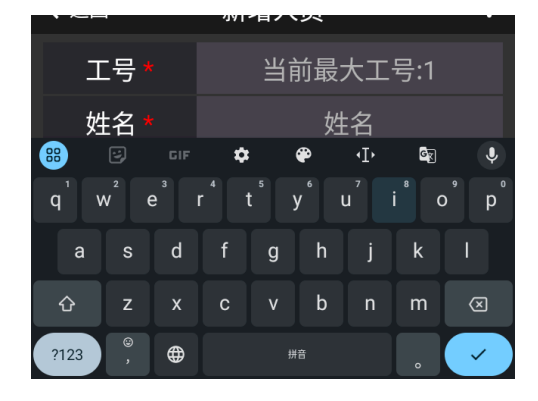

#### 更换输入法

点击下图输入法中的红色按钮,可以切换当前输入法:

|      | •~               | 1              |            | -TAC             | -17 | 22             |                |                  |                      |
|------|------------------|----------------|------------|------------------|-----|----------------|----------------|------------------|----------------------|
| 工号 * |                  |                |            |                  | 当前  | 前最             | 大工             | 号:1              |                      |
|      | 姓                | 名 *            |            |                  |     | 妁              | 名              |                  |                      |
| 8    | 8                |                |            | \$               |     | æ              | ۰I             | G                | Ų                    |
| •    | q <sup>1</sup> v | V <sup>2</sup> | <b>9</b> 3 | r <sup>4</sup> 1 | 5   | y <sup>6</sup> | u <sup>7</sup> | i <sup>®</sup> c | p° p°                |
|      | а                | s              | d          | f                | g   | h              | j              | k                | 1                    |
|      | û                | z              | х          | с                | v   | b              | n              | m                | $\bigotimes$         |
|      | ?123             | ©<br>,         | ⊕          |                  | #   | 棓              |                | •                | <ul> <li></li> </ul> |

长按上图中的红色按钮,可以弹出以下【更改键盘】选择框:

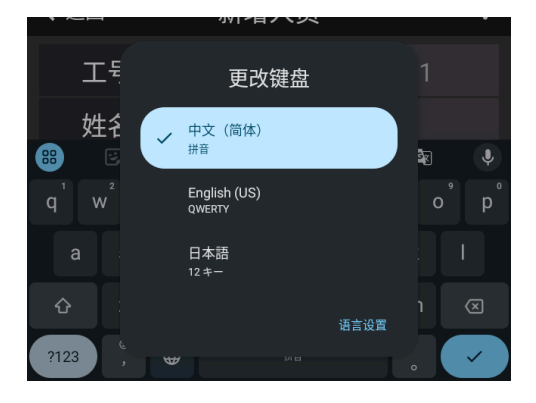

### 添加输入法

点击下图中的【语言设置】按钮:

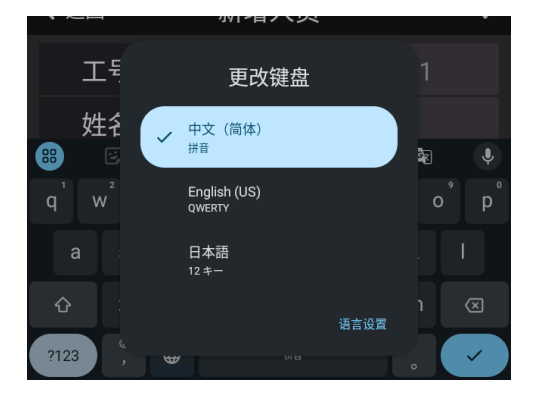

跳转到如下系统语言设置页面:

| ← 语言                              | 1 |
|-----------------------------------|---|
| 您的键盘语言和布局                         |   |
| 中文(简体)<br><sup>拼音</sup>           |   |
| English (US)<br><sub>QWERTY</sub> |   |
| 日本語<br>12キー                       |   |
| + 添加键盘                            |   |
|                                   |   |

点击底部的【添加键盘】菜单,跳转到【添加键盘】页面:

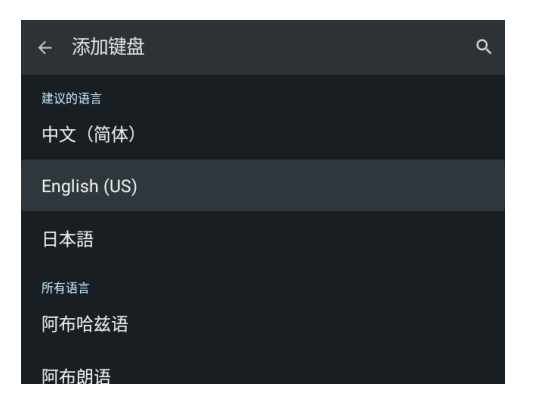

选择想要添加的语言(比如中文),弹出如下页面:

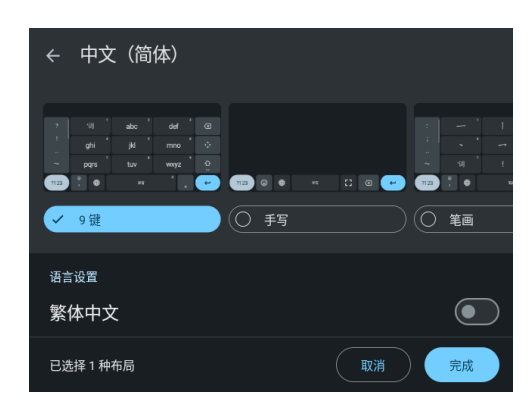

选择想要添加的输入法(可多选),然后点击右下角【完成】按钮,即可添加成功。

#### 删除输入法

点击下图中的【语言设置】按钮:

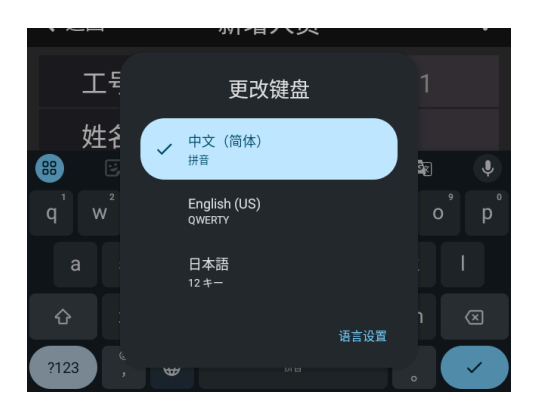

跳转到如下系统语言设置页面:

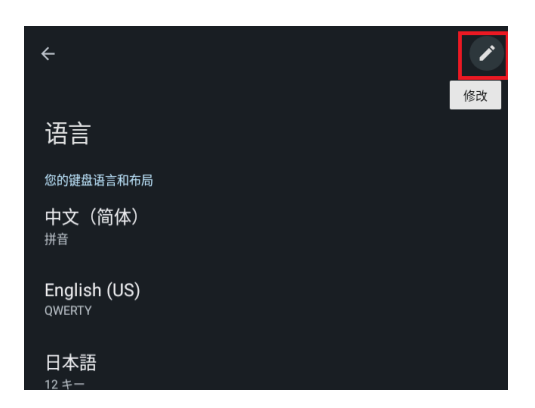

点击右上角的修改图标,切换为如下页面:

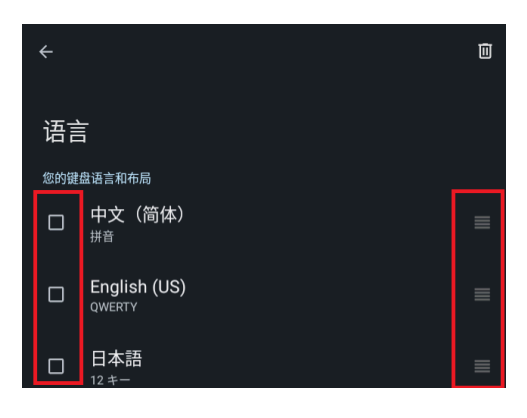

选择想要删除的输入法,然后点击右上角移除图标,即可删除输入法。

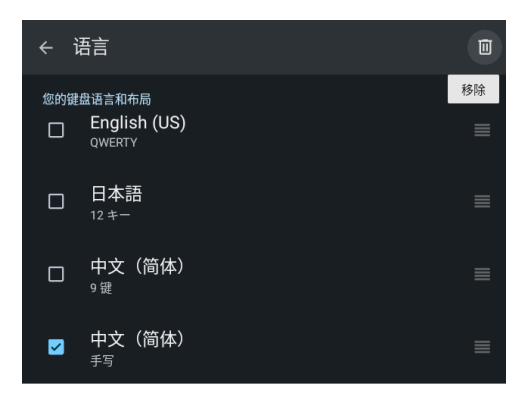

#### 输入法排序

在如下编辑输入法页面中,拖动输入法后面的图标,可以进行输入法排序。

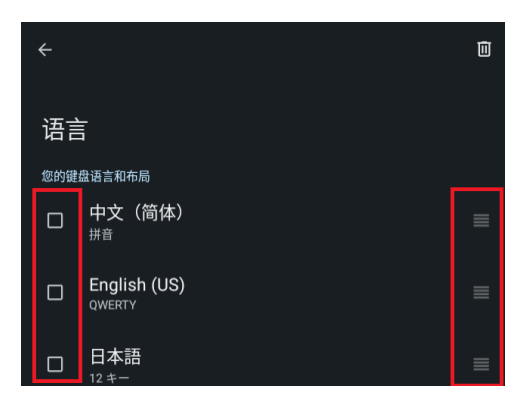

# 3 启动页及主页

### 3.1 启动页

设备软件启动时,显示如下页面:

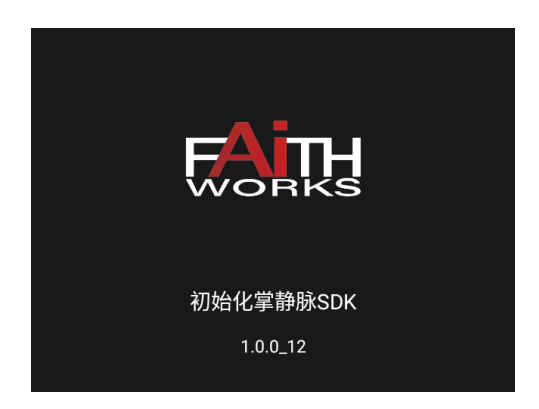

页面上方是启动动画,页面下方显示启动时的状态和版本号。

启动动画可以通过设置功能进行修改。

## 3.2 主页

下图为软件主页:

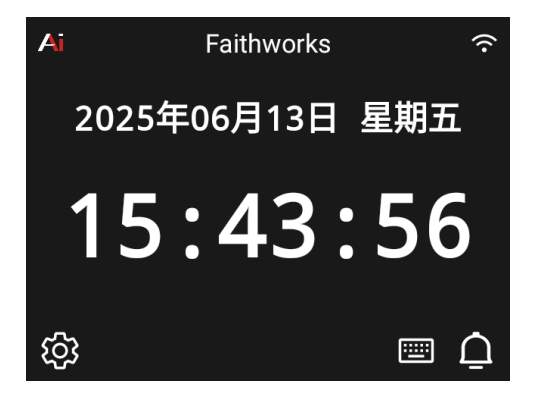

主页从上到下分为以下几个部分:

1. 标题栏

展示 Logo,公司名称,以及状态图标(Logo 和公司名称可以通过系统设置隐藏)

- 2. 当前日期展示
- 3. 系统当前时间
- 4. 底部功能导航区

### 3.2.1 功能导航区说明

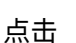

· **经** 图标后进入如下图所示的管理员验证页面,认证通过后可以进入管理主页。

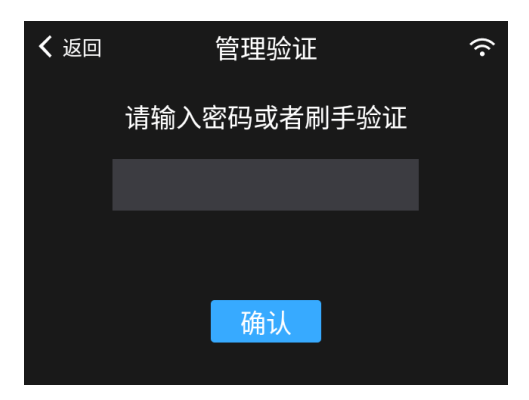

点击

🕮 图标后,会弹出如下页面,输入 工号 和 密码 后,点击【确认】,可以进行密码开门。

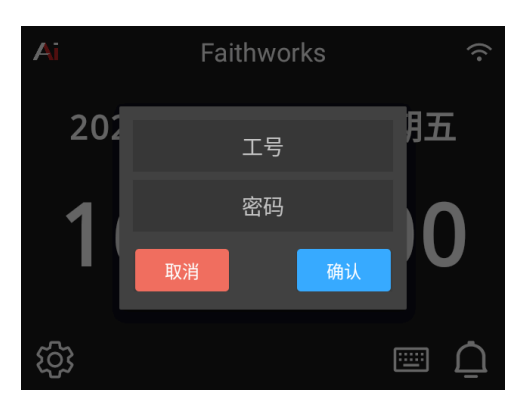

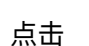

图标后,会发出门铃响声。

 $\square$ 

门铃功能可以通过系统设置来开启或者关闭,关闭后不再显示此图标。

#### 3.2.2 主页刷手说明

系统显示主页面时,呼吸灯会闪烁,同时掌静脉模组处于工作状态,用户可以刷手进行掌静脉认证。 用户放置手掌后,主页会显示用户手掌图片,如下图所示:

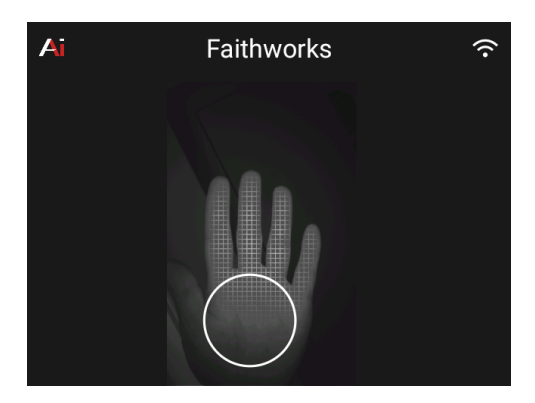

当认证成功后,会显示用户姓名,如下图所示:

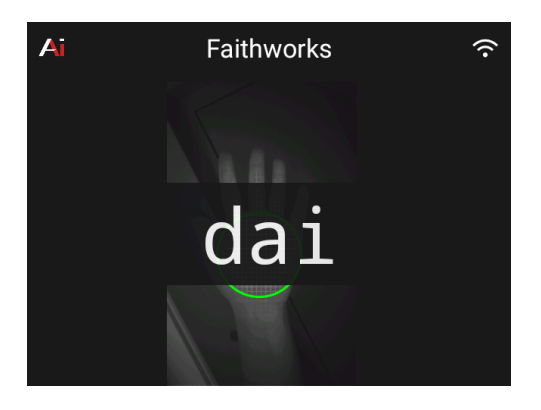

如果是没有录入的手掌,会显示认证失败,如下图所示:

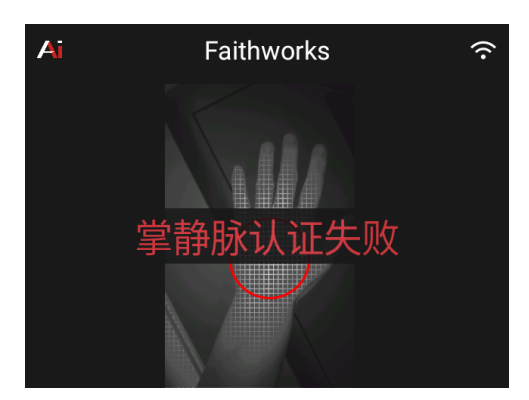

## 3.3 管理验证页

当在主页点击 图标后进入管理员验证页面。在此页面可以通过如下两种方式进入管理页 面:

- 1. 输入管理密码
- 2. 放置手掌后,掌静脉刷手验证

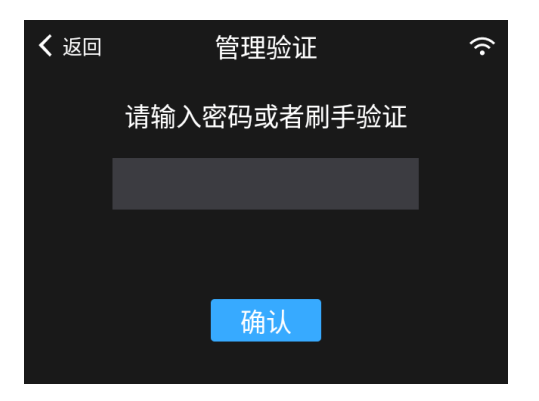

无论何种方式,认证成功后,会进入管理主页。管理主页页面如下图所示:

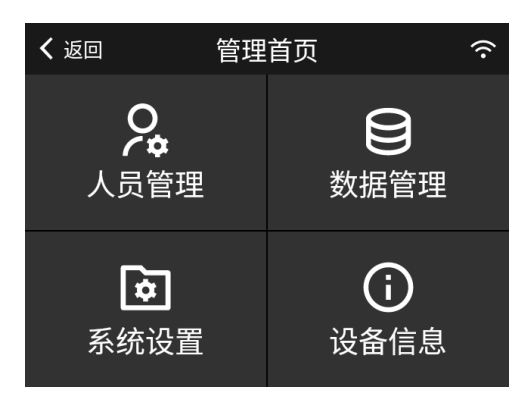

# 4 用户管理

在管理主页点击【人员管理】菜单,可进入人员管理主页。通过该页面提供的功能,进行用户管理。

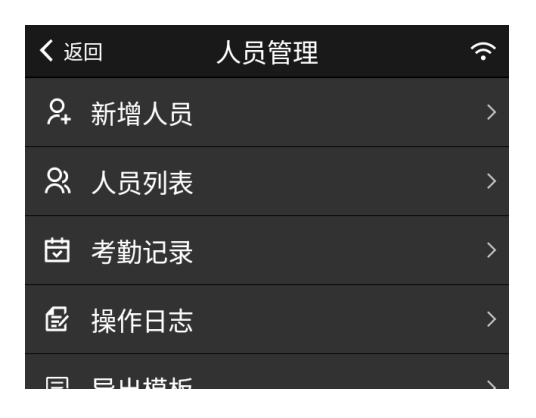

## 4.1 添加用户

在人员管理页面点击【新增人员】菜单,进入新增人员页面:

| <b>く</b> 返回 | 新增人员           |
|-------------|----------------|
| 工号 *        | 当前最大工号:1111111 |
| 姓名 *        | 姓名             |
| 角色 *        | 普通人员           |
| 电话          | 电话             |
| Email       | Email          |
| 密码          | 点击添加           |

| <b>く</b> 返回 | 新增人员      | î |
|-------------|-----------|---|
| 密码          | 点击添加      |   |
| 左掌静脉        | 点击添加      |   |
| 右掌静脉        | 点击添加      |   |
| IC卡         | 点击添加      |   |
| 重置          | <u>注册</u> |   |

项目说明如下:

- 带红色 \* 号的项目为必填项
- 角色分为 普通人员 和 管理员 ,普通人员无法进入管理后台进行操作
- 工号作为用户密码登录以及唯一定义一个用户的识别项目,要求唯一,为了方便用户添加,工
   号的输入框默认会提示当前最大工号,方便用户添加人员时,可以用这个【当前最大工号+1】
   来作为新用户的工号,从而避免重复

操作说明:

• 点击【重置】按钮

页面输入的所有项目会恢复到页面初始状态,方便迅速清空

• 点击【注册】按钮

如果用户输入有误,会提示错误信息,示例如下图所示:

| <b>く</b> 返回 | 新                        | 谱人员  |  |
|-------------|--------------------------|------|--|
| 密码          | ,                        | 点击添加 |  |
| 左掌          | 添加失败<br><sub>请输入姓名</sub> |      |  |
| 右掌          |                          |      |  |
| IC+         | ÷                        | 点击添加 |  |
|             |                          |      |  |

如果全部项目输入正确,则会添加用户成功,并自动返回到前一个页面。

| く返 |      | 人员管理 | (·     |
|----|------|------|--------|
| ۶+ | 新增人员 |      | >      |
| Ñ  | 人员列表 | 添加成功 | >      |
| Ū  | 考勤记录 |      | >      |
| Ð  | 操作日志 |      | >      |
|    | 已山荘抗 |      | \<br>\ |

如果填写了一些项目后,点击左上角【返回】按钮,会弹出如下确认框,以防止用户填写的内容误操 作后丢失。

| <b>く</b> 返回 | 新增人员 🔅       |
|-------------|--------------|
| 工号*         |              |
| 姓名          | <del>太</del> |
| 角色          | 取消 确认        |
| 电话          | 电话           |
| Email       |              |
| 密码          |              |

### 4.2 用户列表

在人员管理页面点击【人员列表】菜单,进入人员列表页面:

| <b>く</b> 返回 |   | 人员列表 | Ŷ                                        |
|-------------|---|------|------------------------------------------|
| ¢↓          | Q |      | 总人数: 4                                   |
| 6           |   | 普通人员 | 左手未录入                                    |
| 张三          |   |      | 右手未录入                                    |
| 2           |   | 管理员  | 左手未录入                                    |
| dai         |   |      | 右手已录入                                    |
| 1           |   | 管理员  | 左手未录入                                    |
| 7           |   |      | 「「「「」」、「」、「」、「」、「」、「」、「」、「」、「」、「」、「」、「」、 |

顶部菜单栏项目说明如下:

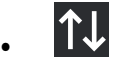

图标点击后可以进行排序操作

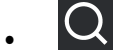

**人**图标点击后可以进行搜索操作

• 最右边显示当前设备中的总用户数量

列表展示项目说明如下(以上图第一行数据为例):

| 项目      | 示例值   |
|---------|-------|
| 工号      | 6     |
| 姓名      | 张三    |
| 角色      | 普通人员  |
| 左手掌静脉状态 | 左手未录入 |
| 右手掌静脉状态 | 右手未录入 |

页面其他操作:

- 下拉页面可刷新数据
- 上拉滚动可以不断加载新的数据,直到没有更多新的数据

#### 4.2.1 列表排序

在人员列表页面点击排序图标后,会弹出如下页面:

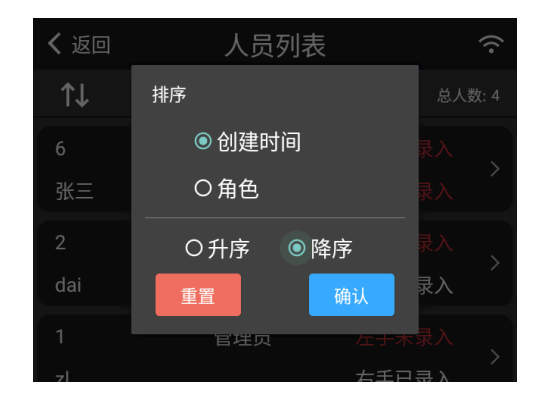

- 可以选择按照 创建时间 还是 角色 进行排序
- 可以选择 升序 还是 降序
- 选择相关项目后,点击【确认】后,弹出框消失,人员列表会根据选择的内容进行排序后展示
- 点击【重置】按钮,可以将选项恢复为初始状态

#### 4.2.2 查找用户

在人员列表页面点击搜索图标后,会弹出如下页面:

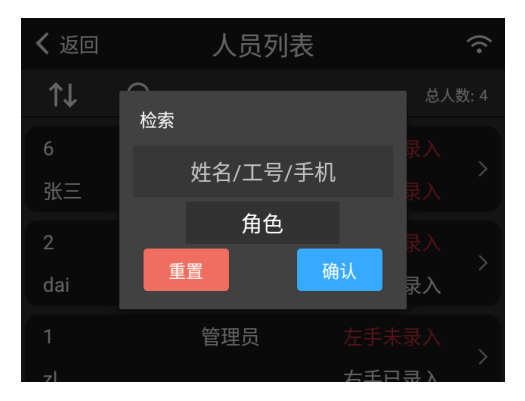

- 可以输入姓名,工号,手机号进行搜索,支持模糊搜索
- 可以选择角色进行搜索
- 选择相关项目后,点击【确认】后,弹出框消失,人员列表会根据选择的条件进行搜索并展示
- 点击【重置】按钮,可以将搜索条件恢复为初始状态

# 4.3 编辑用户

在用户列表页面,选择具体的用户点击后,可以进入编辑用户页面,如下图所示:

| <b>〈</b> 返回 | 编辑人员  | (î: |
|-------------|-------|-----|
| 工号 *        | 6     |     |
| 姓名 *        | 张三    |     |
| 角色 *        | 普通人员  |     |
| 电话          | 电话    |     |
| Email       | Email |     |
| 密码          | 点击添加  |     |

| <b>〈</b> 返回 | 编辑人员 | (:- |
|-------------|------|-----|
| 密码          | 点击添加 |     |
| 左掌静脉        | 点击添加 |     |
| 右掌静脉        | 点击添加 |     |
| IC卡         | 点击添加 |     |
| 删除          | 余修改  |     |

编辑用户页面的输入项目和添加用户相同,修改用户信息后,点击底部的【修改】按钮,修改成功后 会弹出提示信息,并返回到人员列表页面。

## 4.4 删除用户

在编辑用户页面底部,点击【删除】按钮,会弹出删除确认框:

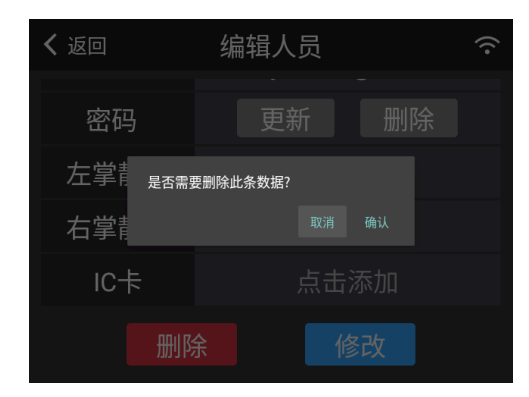

- 点击【取消】按钮,可以取消本次操作。
- 点击【确认】按钮,该用户被删除,提示删除成功,并返回到人员列表页面。

| <b>く</b> 返回 |   | 人员列表   | Ŷ          |
|-------------|---|--------|------------|
| ¢↓          | Q |        | 总人数: 3     |
| 张三          |   |        | 右手未录入      |
| 2           |   | * 删除成功 | 左手未录入      |
| dai         |   |        | 右手已录入      |
| 1           |   | 管理员    | 左手未录入      |
| zl          |   |        | ~<br>右手已录入 |
|             |   | 没有更多数据 |            |

# 4.5 掌静脉管理

在【新增人员】和【编辑人员】页面的左右手掌静脉区域,可以进行掌静脉的管理,包括添加,修改 以及删除。

| <b>〈</b> 返回 | 新增人员 | Ŷ |
|-------------|------|---|
| 密码          | 点击添加 |   |
| 左掌静脉        | 点击添加 |   |
| 右掌静脉        | 点击添加 |   |
| IC卡         | 点击添加 |   |
| 重調          | 置 注册 |   |

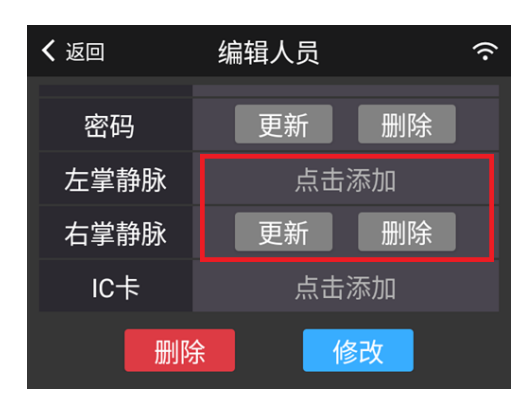

### 4.5.1 添加掌静脉

在掌静脉管理区域,点击【点击添加】按钮,进入掌静脉录入流程。在开启距离引导的情况下,会先 进入距离引导页面,如下图所示:

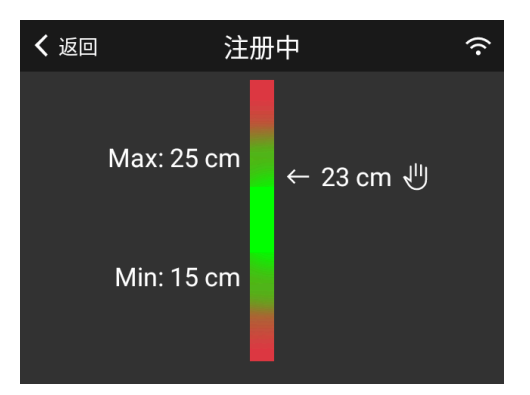

当关闭距离模块时,会跳过距离引导页面,直接进入掌静脉录入页面。

在距离引导页面,将手掌放置到掌静脉模组上方 **15cm-25cm 处,五指自然分开并保持静止**。 接下来会自动跳转到掌静脉采集页面,如下图所示:

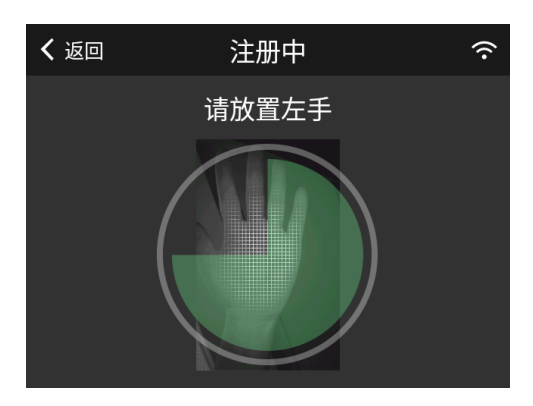

等到绿色区域提示采集完成后,会跳转到前一个页面,掌静脉录入成功。

- 如果是在【新增人员】页面,那么需要点击底部的【注册】按钮,人员和掌静脉信息一起创建 并保存。
- 如果是在【编辑人员】页面,那么掌静脉采集完成后,掌静脉数据会自动保存。

#### 4.5.2 更新掌静脉

在掌静脉管理区域,点击【更新】按钮,可以更新已经录入的掌静脉信息。更新的流程和掌静脉录入 流程一致。

#### 4.5.3 删除掌静脉

在掌静脉管理区域,点击【删除】按钮,会弹出如下删除确认框:

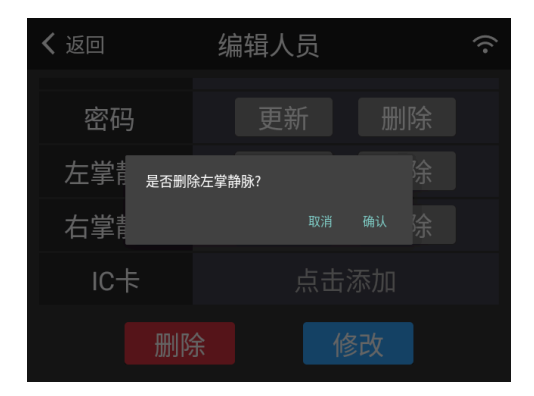

点击【确认】按钮后,掌静脉被删除。

## 4.6 密码管理

在【新增人员】和【编辑人员】页面的密码管理区域,可以进行密码的管理,包括添加,修改以及删 除。

| <b>〈</b> 返回                                                                 | 新增人员                                                                                                    |
|-----------------------------------------------------------------------------|----------------------------------------------------------------------------------------------------|
| 密码                                                                          | 点击添加                                                                                                    |
| 左掌静脉                                                                        | 点击添加                                                                                                    |
| 右掌静脉                                                                        | 点击添加                                                                                                    |
| IC卡                                                                         | 点击添加                                                                                                    |
| 重置                                                                          | 注册                                                                                                    |
|                                                                             |                                                                                                    |
| <b>く</b> 返回                                                                 | 编辑人员      夺                                                                                                    |
| く <sub>返回</sub><br>密码                                                       | 编辑人员                                                                                                    |
| く <sub>返回</sub><br>密码<br>左掌静脉                                               | <ul><li>编辑人员</li><li> ○</li><li> ●</li><li> ●</li></ul>                                                                                                    |
| <ul> <li>&lt; 返回</li> <li>密码</li> <li>左掌静脉</li> <li>右掌静脉</li> </ul>         | <ul> <li>编辑人员</li> <li>(〒)</li> <li>(三)</li> <li>(三)</li></ul> |
| <ul> <li>返回</li> <li>密码</li> <li>左掌静脉</li> <li>右掌静脉</li> <li>IC卡</li> </ul> | 編辑人员 < ● ● ● ● ● ● ● ● ● ● ● ● ● ● ● ● ● ● ●                                                                                                    |

### 4.6.1 添加密码

在密码管理区域,点击【点击添加】按钮,进入【设置密码】页面:

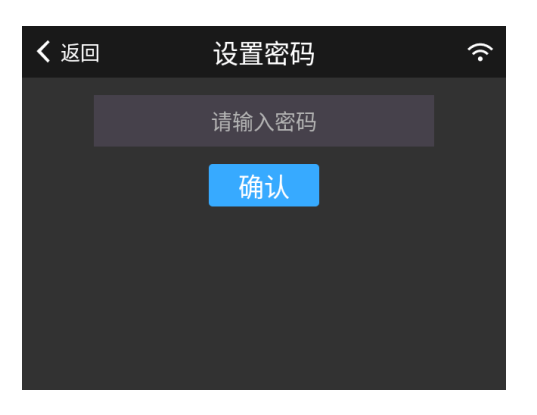

在页面中输入密码后,点击【确认】按钮后,密码添加成功,返回上一个页面。

密码格式要求: 6-10 位数字

#### 4.6.2 更新密码

在密码管理区域,点击【更新】按钮,进入【设置密码】页面:

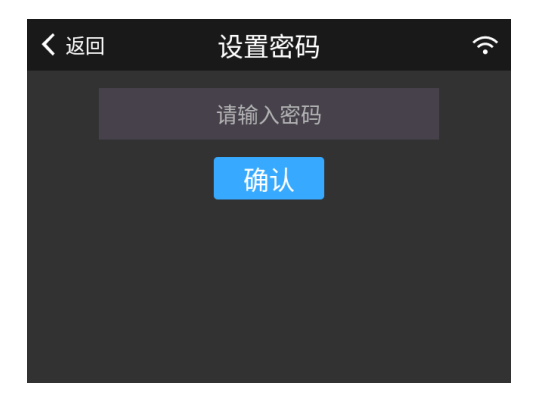

在页面中输入新的密码后,点击【确认】按钮后,密码更新成功,返回上一个页面。

#### 4.6.3 删除密码

在密码管理区域,点击【删除】按钮,弹出如下确认框:

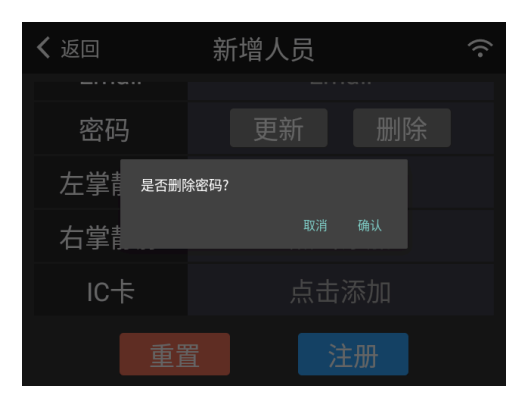

点击【确认】后,之前录入的密码被成功删除。

# 4.7 IC 卡管理

在【新增人员】和【编辑人员】页面的密码管理区域,可以进行 IC 卡的管理,包括添加,修改以及删 除。

| <b>く</b> 返回                                                                   | 新增人员 🔶 🔶 泠                                                                                                    |
|-------------------------------------------------------------------------------|----------------------------------------------------------------------------------------------------|
|                                                                               |                                                                                                    |
| 密码                                                                            | 点击添加                                                                                                    |
| 左掌静脉                                                                          | 点击添加                                                                                                    |
| 右掌静脉                                                                          | 点击添加                                                                                                    |
| IC卡                                                                           | 点击添加                                                                                                    |
| 重置                                                                            | <u>注册</u>                                                                                                    |
|                                                                               |                                                                                                    |
|                                                                               |                                                                                                    |
| <b>く</b> 返回                                                                   | 编辑人员 🔷 🗢                                                                                                    |
| <b>く</b> 返回<br>密码                                                             | 编辑人员                                                                                                    |
| <ul> <li>く 返回</li> <li>密码</li> <li>左掌静脉</li> </ul>                            | <ul> <li>编辑人员</li> <li>         ●         ●         ●         ●         ●         ●         ●         ●         ●         ●         ●         ●         ●         ●         ●         ●         ●         ●         ●         ●         ●         ●         ●         ●         ●         ●         ●         ●         ●         ●         ●         ●         ●         ●         ●         ●         ●         ●         ●         ●         ●         ●         ●         ●         ●         ●         ●         ●         ●         ●         ●         ●         ●         ●         ●         ●         ●         ●         ●         ●         ●         ●         ●         ●         ●         ●         ●         ●         ●         ●         ●         ●         ●         ●         ●         ●         ●         ●         ●         ●         ●         ●         ●         ●         ●         ●         ●         ●         ●         ●         ●         ●         ●         ●         ●         ●         ●         ●         ●         ●         ●         ●         ●         ●         ●         ●         ●         ●         ●         ●         ●         ●         ●         ●         ●          ●          ●<!--</td--></li></ul> |
| <ul> <li>く 返回</li> <li>密码</li> <li>左掌静脉</li> <li>右掌静脉</li> </ul>              | 编辑人员          更新       删除         点击添加         更新       删除                                                                                                    |
| <ul> <li>く 返回</li> <li>密码</li> <li>左掌静脉</li> <li>右掌静脉</li> <li>IC卡</li> </ul> | 编辑人员          更新       删除         点击添加          更新       删除         更新       删除         更新       删除                                                                                                    |

### 4.7.1 添加 IC 卡

在 IC 卡管理区域,点击【点击添加】按钮,进入 IC 卡读卡页面:

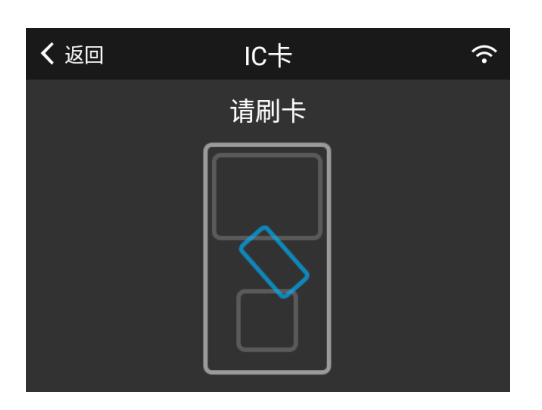

| <b>〈</b> 返回 | 新增人员 🔶 泠     |
|-------------|--------------|
| 密码          | 点击添加         |
| 左掌静脉        | 卢击添加         |
| 右掌静脉        | 读卡成功<br>点击添加 |
| IC卡         | 更新删除         |
| 重置          | <u>注册</u>    |

在设备正面中间的刷卡位置处,刷准备好的 IC 卡,读卡成功后,返回前一个页面,IC 卡添加成功。

### 4.7.2 更新 IC 卡

在 IC 卡管理区域,点击【更新】按钮,进入 IC 卡读卡页面:

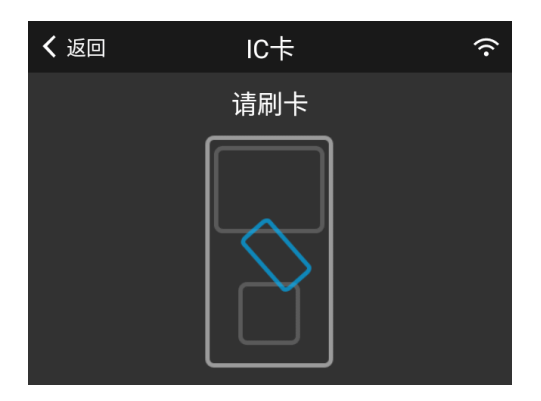

在设备正面中间的刷卡位置处,刷准备好的 IC 卡,读卡成功后,返回前一个页面,IC 卡更新成功。

### 4.7.3 删除 IC 卡

在 IC 卡管理区域,点击【删除】按钮,弹出如下确认框:

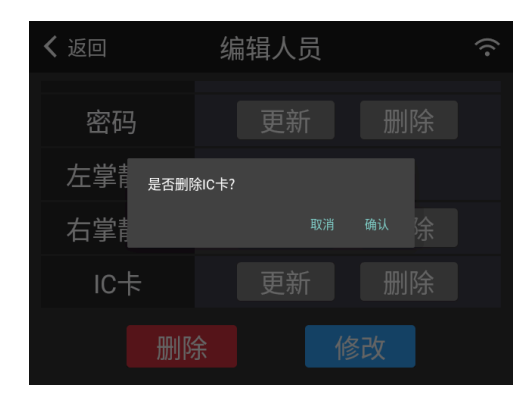

点击【确认】后,之前录入的 IC 卡被成功删除。

### 4.8 考勤记录

#### 4.8.1 考勤记录列表

在人员管理页面点击【考勤记录】菜单,进入考勤记录列表页面:

| <b>く</b> 返回         | 考勤记录 |   | (î-      |
|---------------------|------|---|----------|
| 导出                  |      |   | 总记录数: 20 |
| 2025-06-16 17:01:11 | dai  | 2 | 密码       |
| 2025-06-16 16:57:48 | dai  | 2 | 密码       |
| 2025-06-16 15:17:52 | zl   | 1 | 掌静脉      |
| 2025-06-16 15:17:52 | zl   | 1 | 掌静脉      |
| 2025-06-16 14:28:46 | zl   | 1 | 掌静脉      |
| 2025-06-16 13:51:09 | zl   | 1 | 密码       |

顶部菜单栏项目说明如下:

- •【导出】按钮,点击后可以导出考勤记录
- 最右边显示当前设备中的考勤记录总数

列表展示项目从左到右依次如下:

- 1. 考勤时间
- 2. 考勤人员姓名

- 3. 考勤人员工号
- 4. 考勤方式 (密码/掌静脉/IC 卡)

#### 4.8.2 考勤记录导出

准备好 U 盘,插入设备底部的 USB 口,然后点击考勤记录列表页面顶部的【导出】按钮,会弹出如下页面,用来选择需要导出的 U 盘目录:

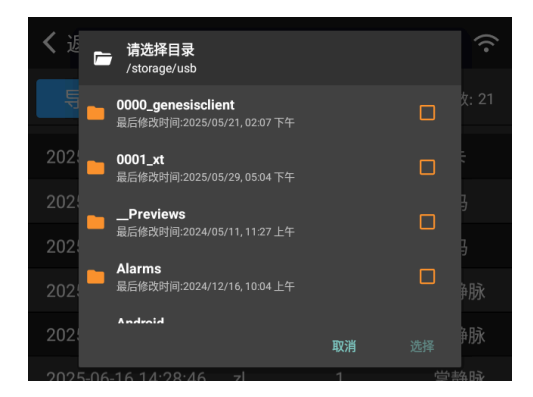

点击目录后面的选择框进行选择,点击目录名可以进入子目录。

#### 选择导出目录后,点击底部的【选择】按钮。

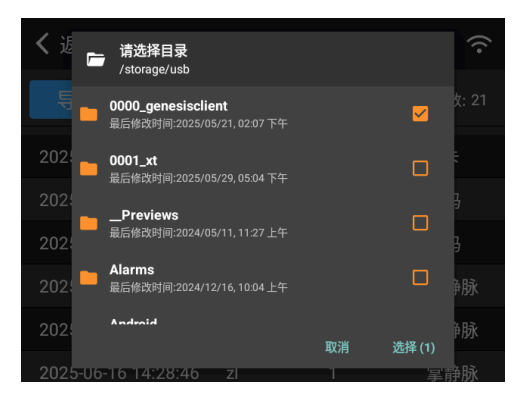

弹出如下确认框:

| <b>く</b> 返回 |                         | 考勤   | 记录 |    |          |
|-------------|-------------------------|------|----|----|----------|
| 导出          |                         |      |    |    | 总记录数: 21 |
| 2025-06-1   | 7 1 4.95.16             | dai  | 0  |    | IC卡      |
| 2025-06-1   | 是否导出考望                  | 幼记录? |    |    | 密码       |
| 2025-06-1   | 5-10.57. <del>4</del> 0 | uai  | 収泊 | 傰认 | 密码       |
| 2025-06-1   |                         |      |    |    | 掌静脉      |
| 2025-06-10  | 6 15:17:52              |      |    |    | 掌静脉      |
| 2025-06-10  | 5 14:28:46              | zl   | 1  |    | 掌静脉      |

点击【确认】按钮,开始导出处理:

| <b>く</b> 返回  |          | 考勤记录  |   |          |
|--------------|----------|-------|---|----------|
| 导出           |          |       |   | 总记录数: 21 |
| 2025-06-17 1 | 4:35:16  | dai   | 2 | IC卡      |
| 2025-06-1    | J 10     | ading |   |          |
| 2025-06-16 1 | 6:57:48  | dai   | 2 |          |
| 2025-06-16 1 | 15:17:52 |       |   | 掌静脉      |
| 2025-06-16 1 | 15:17:52 |       |   | 掌静脉      |
| 2025-06-16 1 | 14:28:46 |       |   | 掌静脉      |

导出完成后,显示如下成功页面,成功信息中包含导出的文件名。

| ✔ 返回       |          | 老勤    | 记令         | ି        |
|------------|----------|-------|------------|----------|
|            |          | 今到    | ы ж        | •        |
| 导出         |          |       |            | 总记录数: 21 |
| 2025-06-17 | 导出成功     | ђ     |            | IC≠      |
| 2025-06-16 | 文件名:     | Acces | sRecord_20 | 密码       |
| 2025-06-16 | 250617   | 14541 | 2.csv      | 密码       |
| 2025-06-16 | 15:17:52 | zl    | 1          | 掌静脉      |
| 2025-06-16 | 15:17:52 | zl    | 1          | 掌静脉      |
| 2025-06-16 | 14:28:46 | zl    | 1          | 掌静脉      |

导出文件示例如下图所示:

|    | А  | В   | С               | D  | E    | F    |
|----|----|-----|-----------------|----|------|------|
| 1  | 工号 | 姓名  | 访问时间            | 体温 | 访问类型 | 认证类型 |
| 2  | 2  | dai | 2025/6/17 14:35 | 0  | IC卡  | 本地认证 |
| 3  | 2  | dai | 2025/6/16 17:01 | 0  | 密码   | 本地认证 |
| 4  | 2  | dai | 2025/6/16 16:57 | 0  | 密码   | 本地认证 |
| 5  | 1  | zl  | 2025/6/16 15:17 | 0  | 掌静脉  | 本地认证 |
| 6  | 1  | zl  | 2025/6/16 15:17 | 0  | 掌静脉  | 本地认证 |
| 7  | 1  | zl  | 2025/6/16 14:28 | 0  | 掌静脉  | 本地认证 |
| 8  | 1  | zl  | 2025/6/16 13:51 | 0  | 密码   | 本地认证 |
| 9  | 1  | zl  | 2025/6/16 13:50 | 0  | 掌静脉  | 本地认证 |
| 10 | 1  | zl  | 2025/6/16 13:50 | 0  | 掌静脉  | 本地认证 |
| 11 | 1  | zl  | 2025/6/16 13:50 | 0  | 掌静脉  | 本地认证 |
| 12 | 1  | zl  | 2025/6/16 13:47 | 0  | 掌静脉  | 本地认证 |
| 13 | 1  | zl  | 2025/6/16 13:47 | 0  | 掌静脉  | 本地认证 |
| 14 | 1  | zl  | 2025/6/16 13:41 | 0  | 掌静脉  | 本地认证 |
| 15 | 1  | zl  | 2025/6/16 11:44 | 0  | 掌静脉  | 本地认证 |
| 16 | 1  | zl  | 2025/6/16 11:44 | 0  | 掌静脉  | 本地认证 |
| 17 | 1  | zl  | 2025/6/16 11:44 | 0  | 掌静脉  | 本地认证 |
| 18 | 1  | zl  | 2025/6/16 11:44 | 0  | 掌静脉  | 本地认证 |
| 19 | 1  | zl  | 2025/6/16 11:44 | 0  | 掌静脉  | 本地认证 |
| 20 | 1  | zl  | 2025/6/16 11:44 | 0  | 掌静脉  | 本地认证 |
| 21 | 1  | zl  | 2025/6/16 11:44 | 0  | 掌静脉  | 本地认证 |
| 22 | 1  | zl  | 2025/6/16 11:43 | 0  | 掌静脉  | 本地认证 |

如果点击【导出】按钮时,没有插入 U 盘的话,会弹出如下提示信息:

| <b>く</b> 返回 | :           | 考勤  | 的记录   | ŕ        |
|-------------|-------------|-----|-------|----------|
| 导出          |             |     |       | 总记录数: 21 |
| 2025-06-17  | 14:25:16    | dai | 2     | IC‡      |
| 2025-06-16  | U盘未找<br>场 \ | 到,  | 请确认是否 | 密码       |
| 2025-06-16  | 10.37.40    | uai | 2     | 密码       |
| 2025-06-16  | 15:17:52    | zl  | 1     | 掌静脉      |
| 2025-06-16  | 15:17:52    | zl  | 1     | 掌静脉      |
| 2025-06-16  | 14:28:46    | zl  | 1     | 掌静脉      |

# 4.9 操作日志

在人员管理页面点击【操作日志】菜单,进入操作日志列表页面:

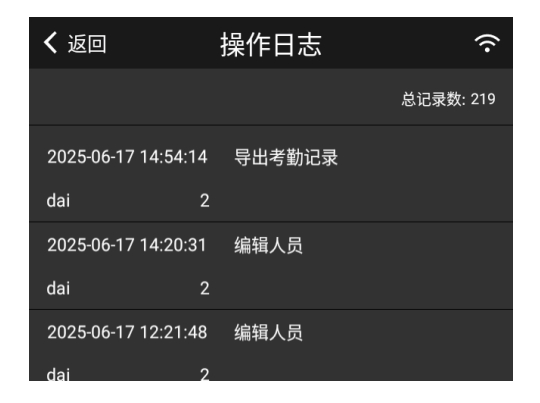

顶部菜单栏项目说明如下:

• 最右边显示当前设备中的操作日志记录总数

列表展示项目如下:

- 1. 操作时间
- 2. 操作类型
- 3. 操作人员姓名
- 4. 操作人员工号

点击具体操作记录项,会弹出如下明细展示页面:

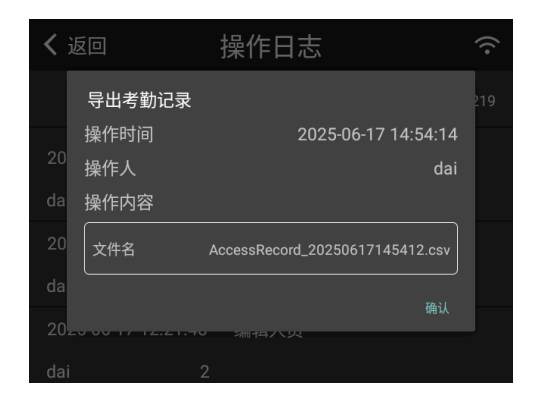

操作内容显示部分会根据操作类型不同,而展示不同的信息。示例如下图所示:

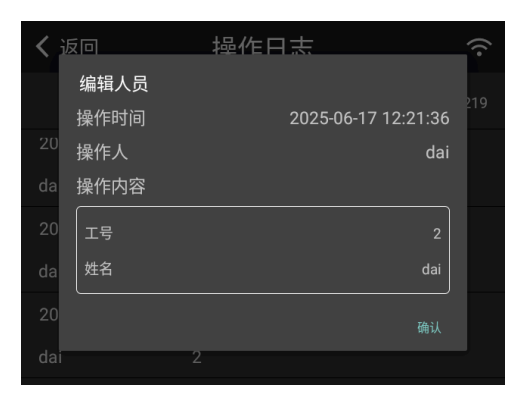

| く 退 | źD      | 操作日志                | (îr |
|-----|---------|---------------------|-----|
|     | 修改公司基本设 | 置                   |     |
|     | 操作时间    | 2025-06-13 15:43:48 | 219 |
| 20  | 操作人     | dai                 |     |
| da  | 操作内容    |                     |     |
| 20  | 设置项目    | 公司名称                |     |
| da  | 设置值     | Faithworks          |     |
| 20  |         |                     |     |
| dai |         |                     |     |

## 4.10 导出模板

该功能可以导出人员信息的模板,便于用户根据此模板,准备用户的批量数据,然后批量导入用户基本信息。

首先插入 U 盘后,点击【导出模板】菜单,弹出如下目录选择框:

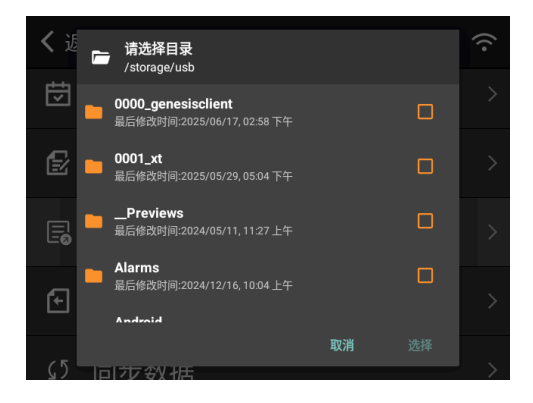

选择导出目录后,点击底部的【选择】按钮,弹出如下确认框:

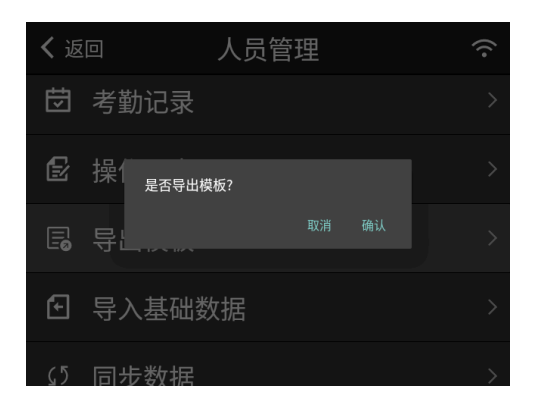

く返回 人员管理  $\widehat{\mathbf{r}}$ 😇 考勤记录 提供 导出模板成功
 文件名:UserTemplate\_202 🗟 导出 50617155659.csv ④ 导入基础数据 > ∽ 同步数据

点击【确认】按钮,导出成功后,会显示导出文件名信息,如下图所示:

### 4.11 导入基础数据

该功能可以批量添加人员基本信息。

在使用该功能之前,需要准备好要导入的文件(可以通过导出模板功能,导出相应的模板,然后填入 需要导入的人员信息),并保存在 U 盘中。

插入 U 盘, 点击【导入基础数据】菜单, 弹出如下文件选择框:

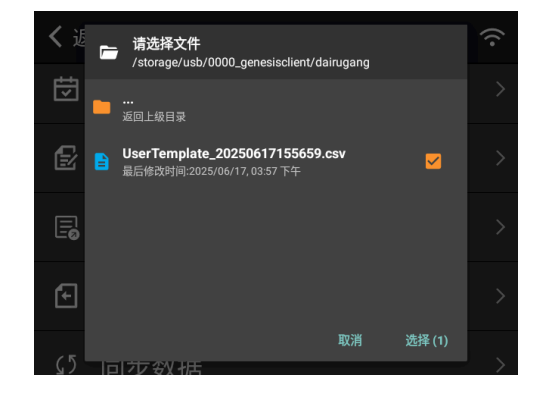

选择要导入的文件后,点击【选择】按钮,弹出如下确认框:

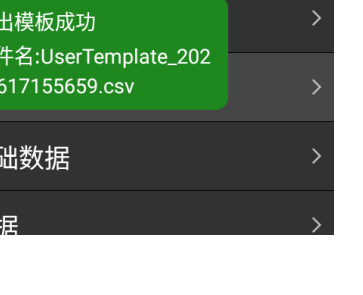

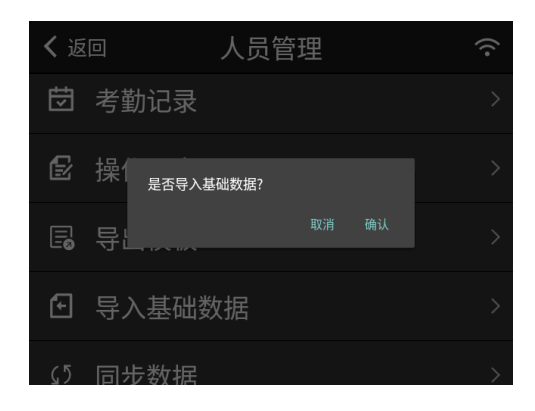

点击【确认】按钮,如果导入处理成功,会显示如下成功页面:

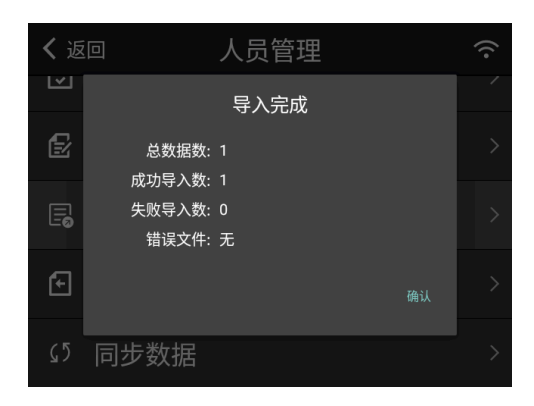

如果导入处理失败,显示如下页面:

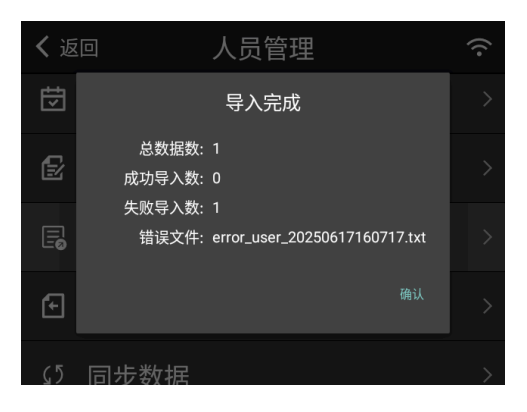

在 U 盘中同一目录会创建错误日志文件,可通过该文件查看具体错误信息。

### 4.12 同步数据

该功能在服务器模式工作的情况下,可以同步服务器数据到本地设备。如果在单机模式下,此功能无 效。

单机模式下,点击【同步数据】菜单,效果如下图所示:

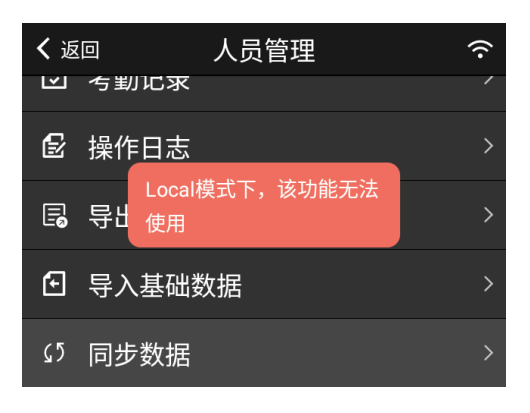

# 5 数据管理

该模块主要提供一些数据管理功能,比如清除特定的数据,备份还原人员数据等。 数据管理主页面如下图所示:

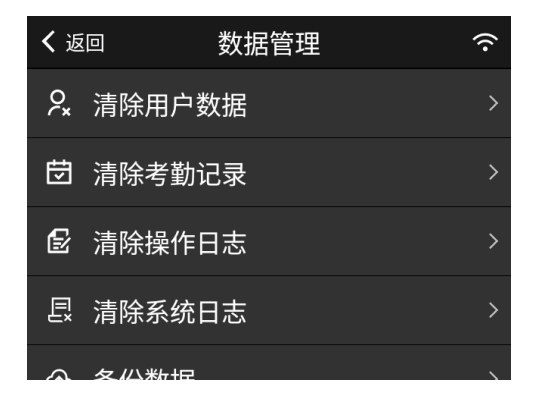

### 5.1 清除用户数据

该功能会清除设备中的所有人员信息以及掌静脉信息。
点击该菜单,弹出如下确认框:

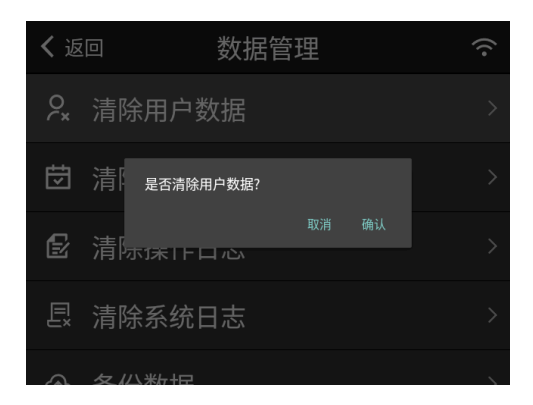

点击【确认】按钮,可以清除所有人员信息。

## 5.2 清除考勤记录

该功能会清除设备中的所有考勤记录信息。

点击该菜单,弹出如下确认框:

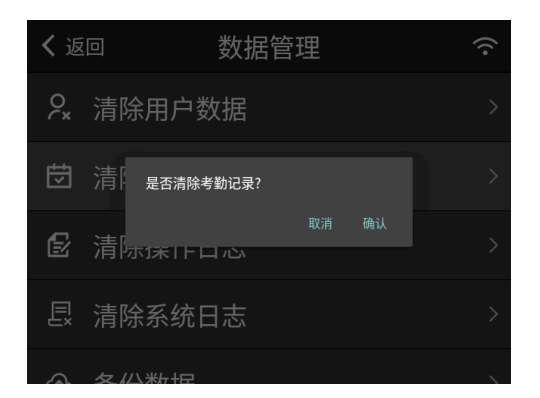

点击【确认】按钮,可以清除所有考勤记录信息。

## 5.3 清除操作日志

该功能会清除设备中的所有操作日志信息。

点击该菜单,弹出如下确认框:

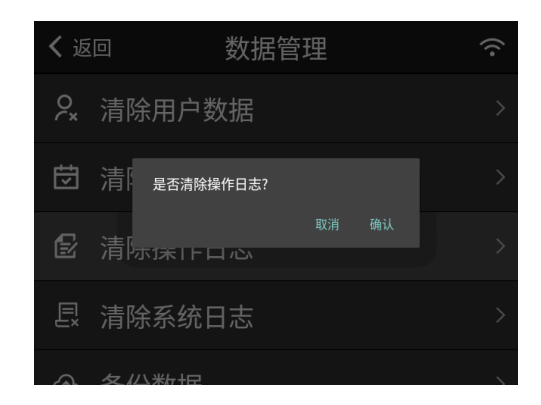

点击【确认】按钮,可以清除所有操作日志信息。

## 5.4 清除系统日志

该功能会清除设备中的所有系统日志信息。

点击该菜单,弹出如下确认框:

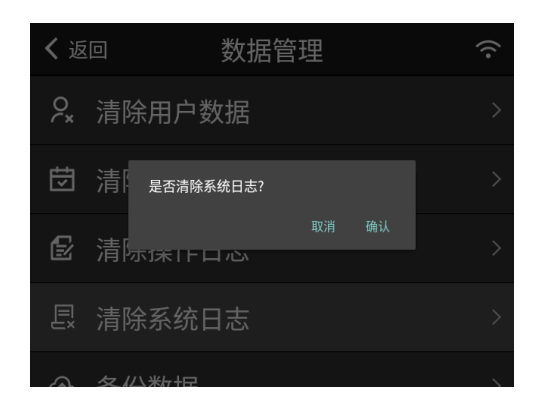

点击【确认】按钮,可以清除所有系统日志信息。

## 5.5 备份数据

通过该功能,可将人员及掌静脉信息备份至 U 盘。

使用场景:可以通过该功能备份此设备的数据到 U 盘,然后通过【还原数据】功能,可以将该设备的 人员及掌静脉信息同步到其他设备。这样即使在单机模式下,也可以实现只录入一次即可同步到其他 设备的效果。 点击【备份数据】菜单,弹出如下目录选择框:

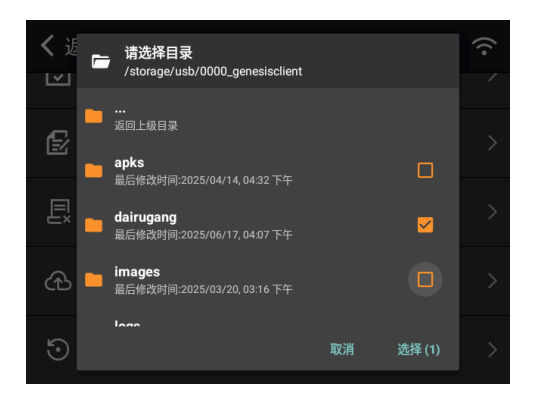

选择要导出的目录后,点击【选择】按钮,弹出如下确认框:

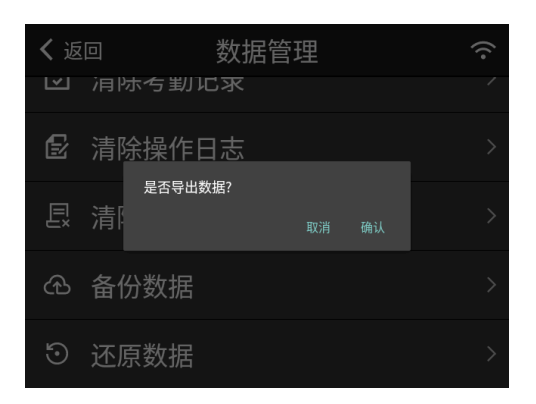

点击【确认】按钮,导出成功后,会显示如下页面:

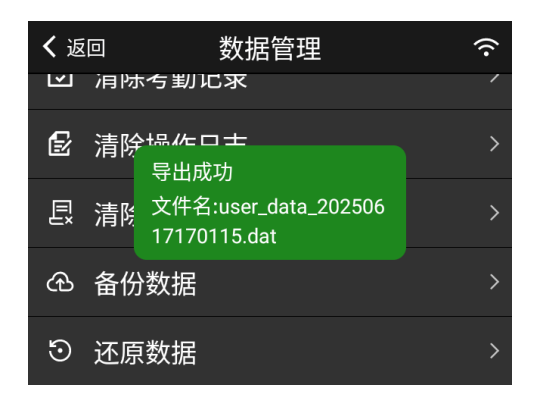

## 5.6 还原数据

通过该功能,可以将备份的数据还原到当前设备中。

点击【还原数据】菜单,弹出如下文件选择框:

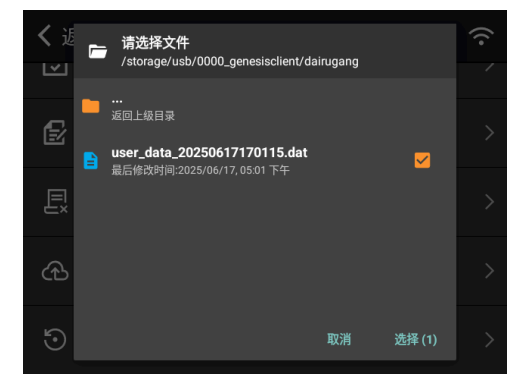

选择要还原的备份文件后,点击【选择】按钮,弹出确认框:

| く返 |             | 数据管理             |  |
|----|-------------|------------------|--|
| Ľ  |             |                  |  |
| ß  | 清除操作[       | 日志               |  |
| Ē  | 是否还原题<br>清[ | <b>数据?</b><br>取消 |  |
| Ð  | 备份数据        |                  |  |
| 9  | 还原数据        |                  |  |

还原过程中会显示还原进度,还原成功后,显示如下页面:

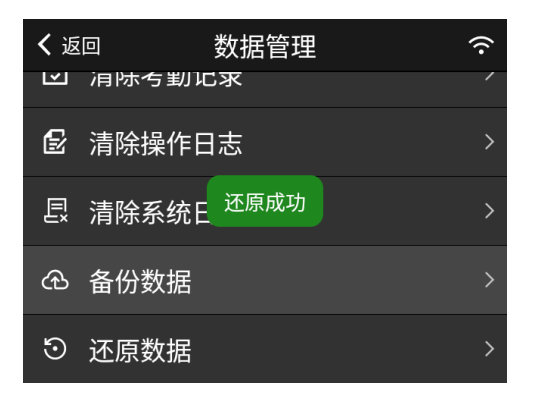

# 6 系统设置

通过该模块提供的功能,可以对系统进行各种自定义设置。系统设置主页面如下图所示:

| く返          |        | 系统设置 | (·  |
|-------------|--------|------|-----|
| ŵ           | 基本设置   |      |     |
| ₿           | 管理密码   |      |     |
| R           | 静音设置   |      |     |
| Φ           | 重启设置   |      |     |
| ۵           | Web服务证 | 反置   |     |
|             |        |      |     |
| く返          | Ī      | 系统设置 | (;· |
| ۵           | Web服务证 | 2置   |     |
| D.¢         | 专家设置   |      |     |
| <b>«·</b> » | 有线网络   |      |     |
| (î•         | Wifi设置 |      |     |
| 4)          | 系统音量   |      |     |
|             |        |      |     |
| <b>く</b> 返  |        | 系统设置 | (î• |
| <b>∢</b> ·> | 有线网络   |      |     |
| (î•         | Wifi设置 |      |     |
| 4)          | 系统音量   |      |     |
| ()          | 系统时间   |      |     |
| ⊕           | 语言设置   |      |     |

## 6.1 基本设置

这里提供了大部分常用的功能设置。通过点击【基本设置】菜单,可进入基本设置页面。

### 6.1.1 公司名称设置

通过该设置,可以修改公司名称,公司名称可以显示在主页的标题栏,如下图所示:

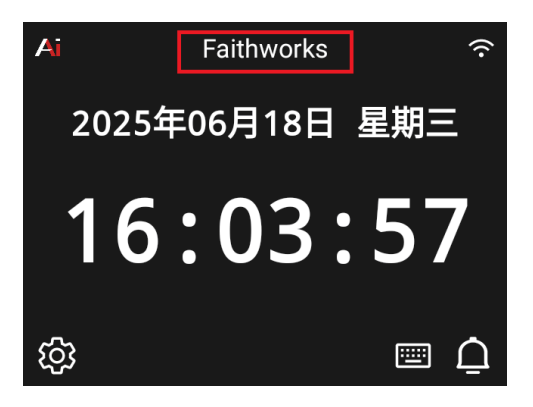

如果要修改公司名称,点击【基本设置】页面的【公司名称】项目:

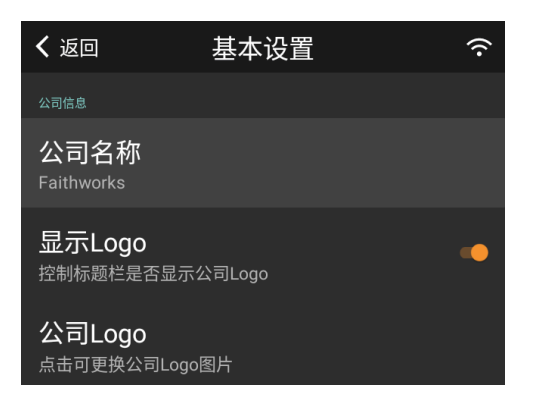

弹出如下输入框后,输入要修改的公司名称,点击【确定】按钮即可修改。

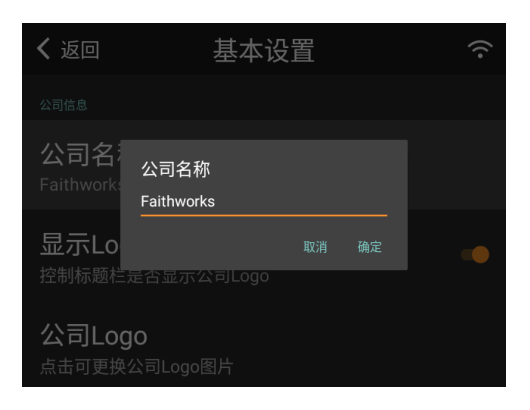

## 6.1.2 公司 Logo 设置

用户可以通过该设置自定义显示公司 Logo,公司的 Logo 会显示到主页标题栏的左上角,如下图所示:

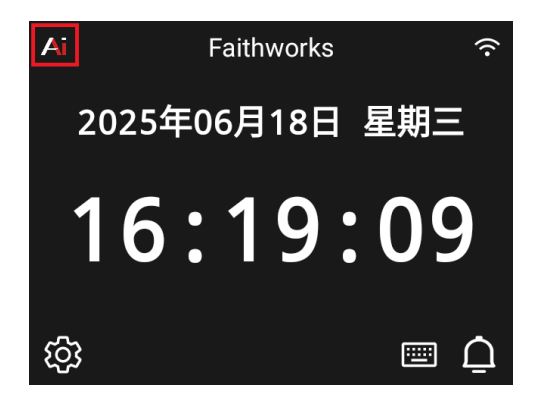

Logo 设置包含以下项目:

- 1. 是否需要显示 Logo
- 2. 更换公司 Logo

### 显示 Logo 开关设置

通过以下页面的【显示 Logo】开关设置,可以控制是否需要在主页左上角显示 Logo。当打开此开 关设置时,主页会显示 Logo;当关闭此设置时,主页不显示 Logo。

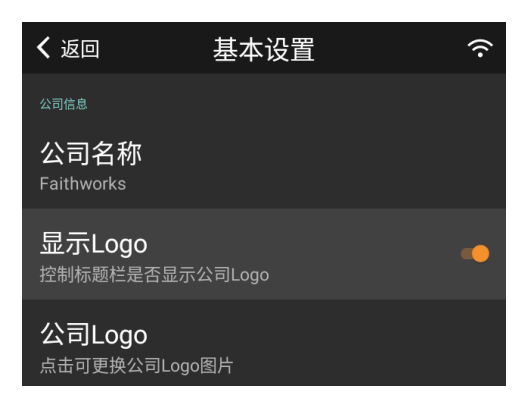

### 更换公司 Logo

点击【公司 Logo】项目:

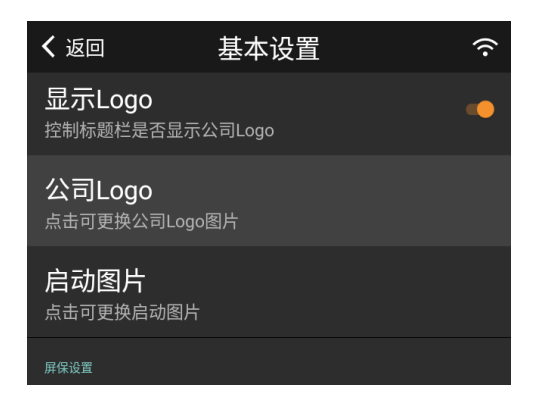

跳转到【公司 Logo】页面:

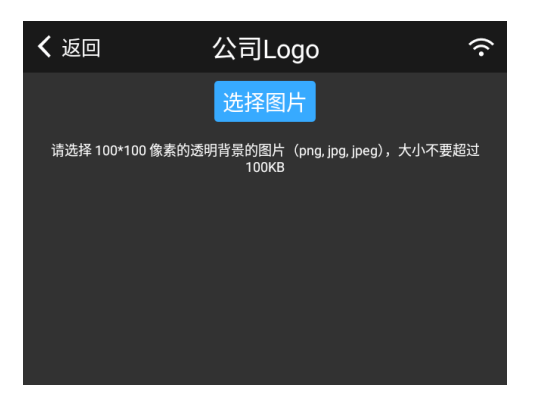

点击【选择图片】按钮,弹出如下图片选择框:

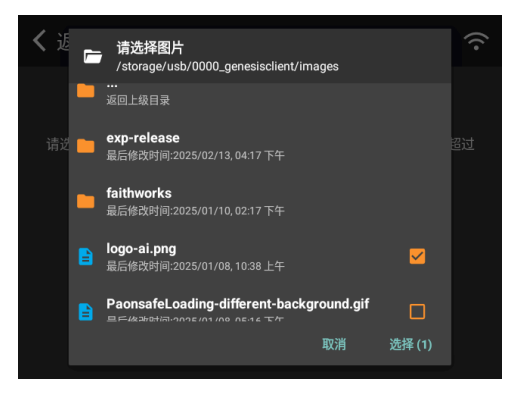

选择相应的 Logo 图片后,点击【选择】按钮,Logo 更新成功。

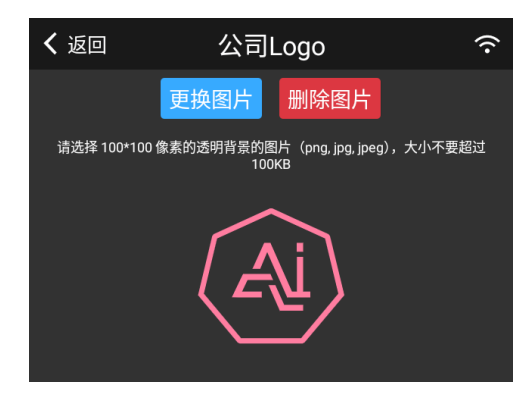

如果需要更换图片,可以点击上图的【更换图片】按钮,操作和【选择图片】流程一致。 如果需要删除图片,点击上图的【删除图片】按钮,会弹出如下确认框:

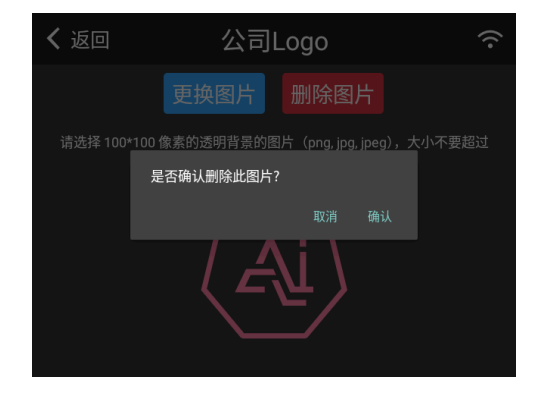

### 点击【确认】后,即可删除 Logo。

Logo 图片请按照提示的像素大小进行准备,否则可能显示效果不佳。

### 6.1.3 更换启动图片

APP 启动时,会有一个启动动画(可以是静态图片,也可以是 Gif 动画图片),可以通过该设置修改 此动画图片。启动动画如下图所示:

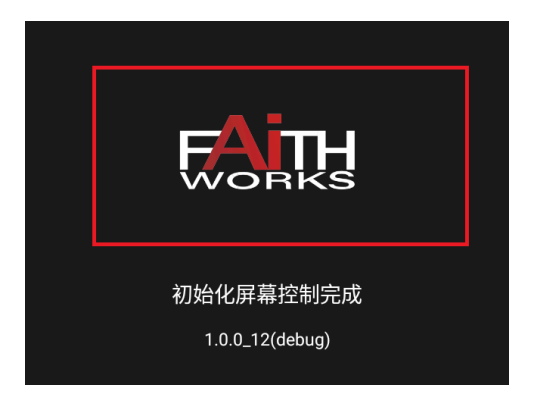

点击【启动图片】项目:

| <b>く</b> 返回                         | 基本设置   | (î· |
|-------------------------------------|--------|-----|
| 公司Logo<br>点击可更换公司Logo               | 图片     |     |
| <b>启动图片</b><br><sub>点击可更换启动图片</sub> |        |     |
| 屏保设置                                |        |     |
|                                     | 时间(分钟) |     |

跳转到【启动图片】页面:

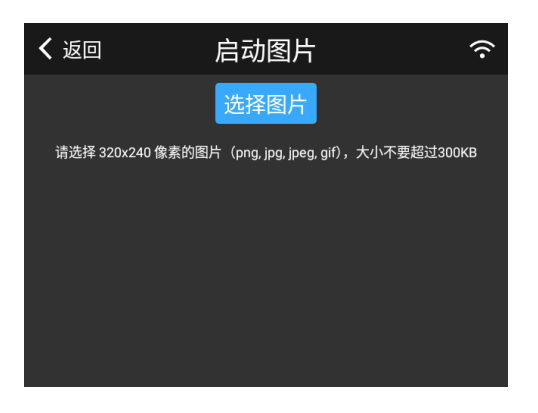

点击【选择图片】按钮,弹出如下图片选择框:

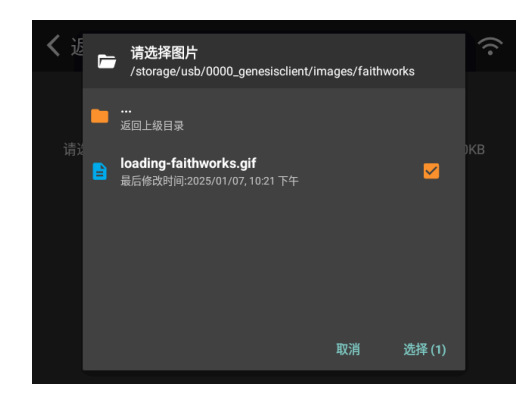

选择相应的启动图片后,点击【选择】按钮,更换成功。

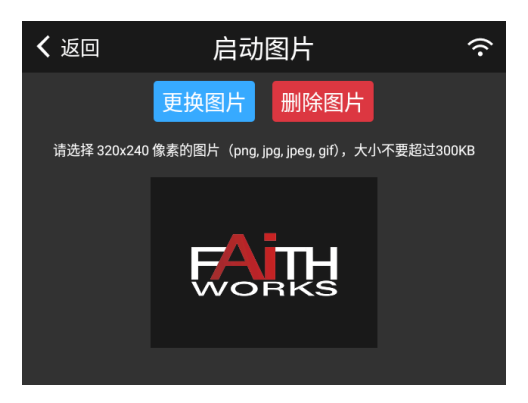

如果需要更换图片,可以点击上图的【更换图片】按钮,操作和【选择图片】流程一致。

如果需要删除图片,点击上图的【删除图片】按钮,会弹出如下确认框:

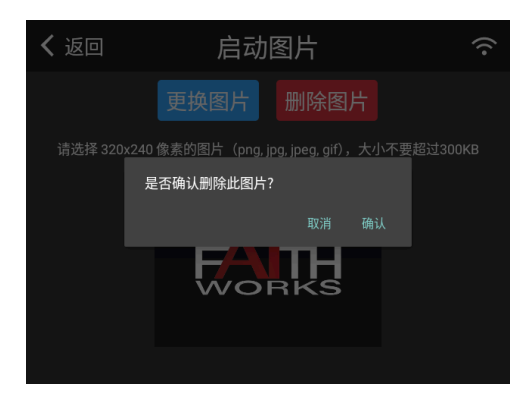

点击【确认】后,即可删除图片。

启动图片请按照提示的像素大小进行准备,否则可能显示效果不佳。

#### 6.1.4 屏幕保护等待时间

该设置用来控制屏保时间。设备在设定时间内无操作时,会进入屏保状态。进入屏保状态后,如果刷 手或者点击屏幕,会恢复到工作状态。

点击【屏幕保护等待时间 (分钟)】项目:

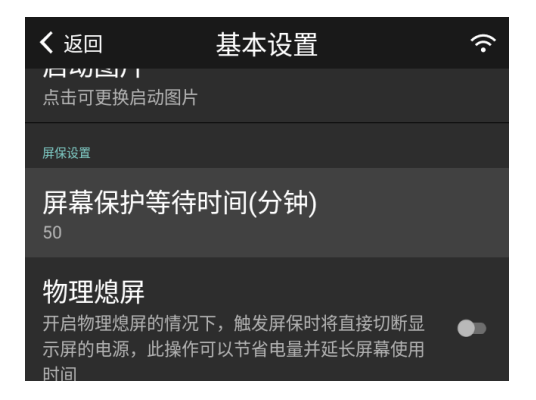

弹出如下设置输入框,输入设置的分钟数,点击【确定】即可。

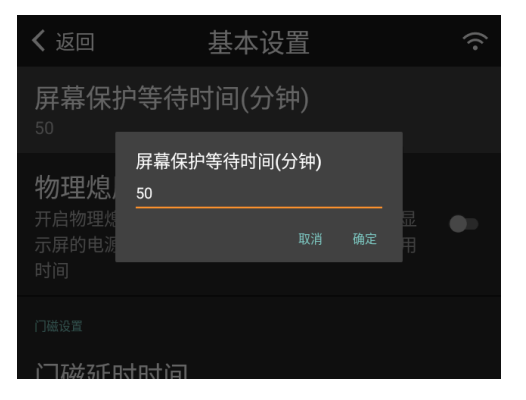

#### 6.1.5 物理熄屏开关

通过该设置,可以控制当屏幕进入屏保状态时,是直接关闭显示屏,还是显示屏保图片。

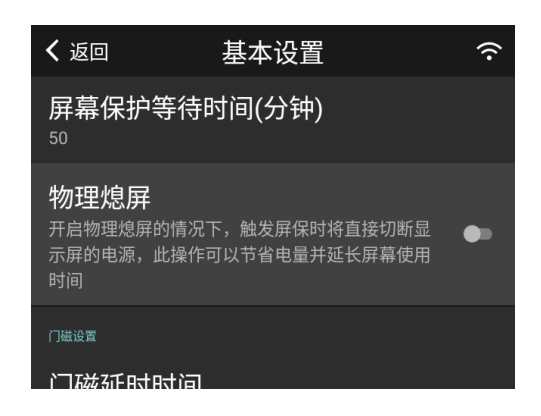

### 6.1.6 门磁延时时间

该设置项可以控制开门开关的延时间隔,单位为秒。当设置为 N 秒时,系统在发送开门信号后,等待 N 秒,然后再发送关闭信号。用户可根据使用的门禁控制器的情况来自由设置。

点击【门磁延时时间】项目:

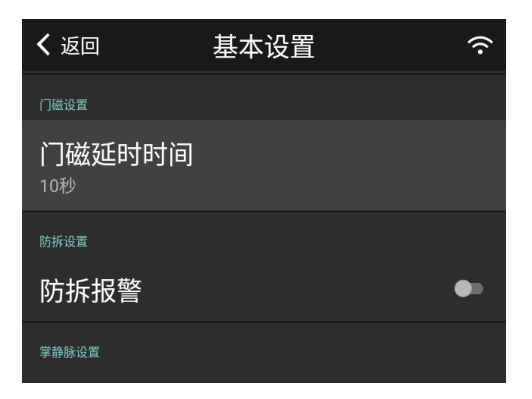

弹出如下选择框,选择相应的时间,即可设置成功。

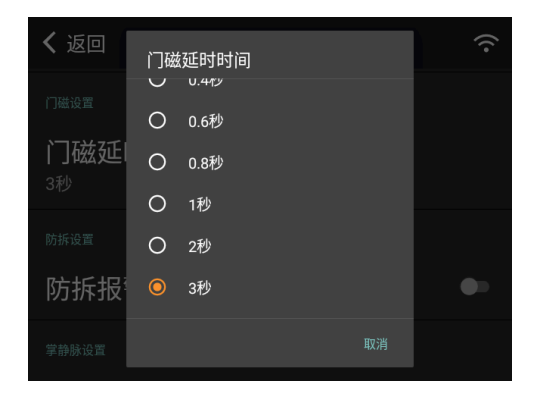

### 6.1.7 防拆报警

通过该设置,可以控制是否启用防拆报警功能。当打开该设置后,如果设备被拆卸,则会发出持续蜂 鸣声,除非关闭该设置才能停止。

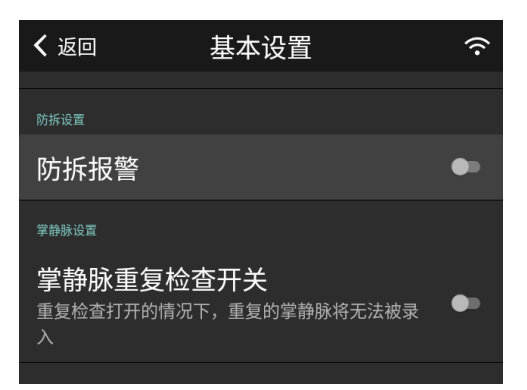

该设置只有在设备硬件支持防拆报警功能情况下有效。

### 6.1.8 掌静脉重复检查开关

该设置用来控制掌静脉录入时,是否进行重复检查。如果打开此设置,那么在掌静脉录入时,已经录 入的掌静脉无法重复录入。

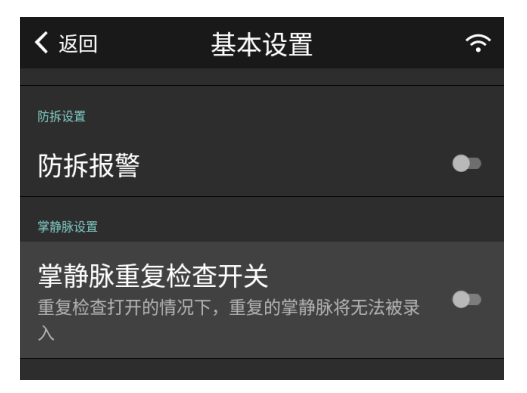

打开此设置后,录入重复掌静脉的提示信息如下图所示:

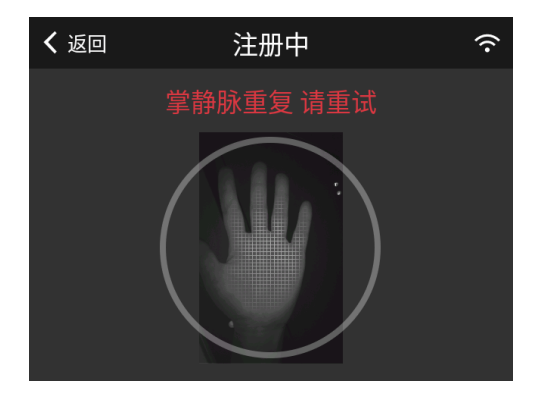

## 6.1.9 屏幕亮度

可以通过如下拖动条来设置屏幕亮度,拖动数字条可以即时调整屏幕亮度。

| <b>く</b> 返回 | 基本设置 | (î•  |
|-------------|------|------|
| $\lambda$   |      |      |
| 屏幕设置        |      |      |
| 屏幕亮度        |      |      |
|             |      | •100 |
| 灯板设置        |      |      |
| 呼吸灯         |      | •    |

## 6.1.10 灯板设置

这些设置项可以设置呼吸灯的各种效果。灯板设置项包含:

- 1. 呼吸灯开关
- 2. 呼吸灯频率
- 3. 成功颜色(识别成功时灯圈颜色)
- 4. 失败颜色(识别失败时灯圈颜色)
- 5. 过度颜色(呼吸灯的颜色)

### 呼吸灯开关

该设置用来控制是否需要显示呼吸灯效果,默认开启。如果关闭该设置,则呼吸灯不亮。

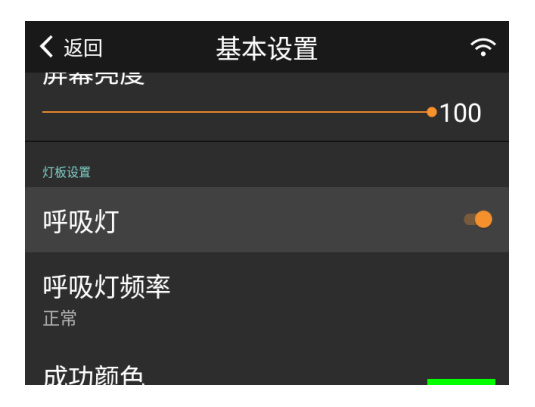

#### 呼吸灯频率

该设置可以控制呼吸灯的闪烁频率。有以下三个选项:

- 1. 快速
- 2. 正常
- 3. 缓慢

点击如下页面的相应选项,即可立即生效。

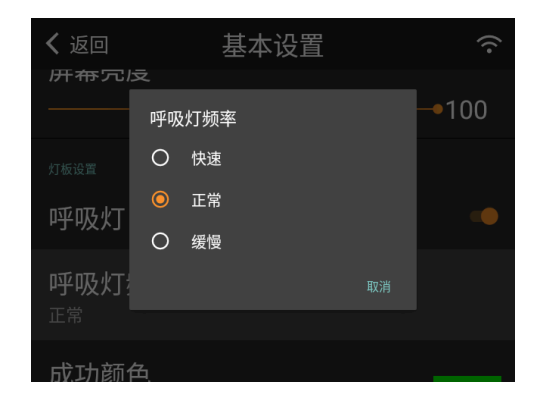

#### 成功颜色

设置在主页识别成功后,灯圈显示颜色。

下图中,#00FF00 是当前设置的值,右边色条显示的是当前设置颜色。

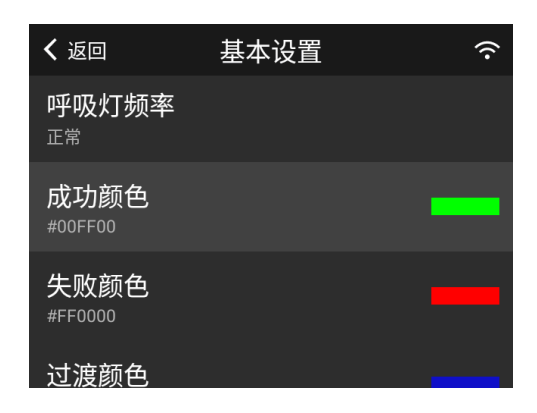

点击【成功颜色】项目,弹出如下颜色选择框:

| く 近<br>请选择或者输入       | 颜色 | 00FF00 |    |  |
|----------------------|----|--------|----|--|
| 呼口 #FF0000           |    |        |    |  |
| 正常<br>#FF3300        |    |        |    |  |
| 成] #FF6600           |    |        |    |  |
| #00  #FF9900         |    |        |    |  |
| #FFFF00              |    |        |    |  |
| 天り<br>#99FF00<br>#FF |    |        |    |  |
| 计语言                  |    | 取消     | 确认 |  |

可以直接选择想要的颜色,也可以通过右上角的输入框来输入自定义的色值:

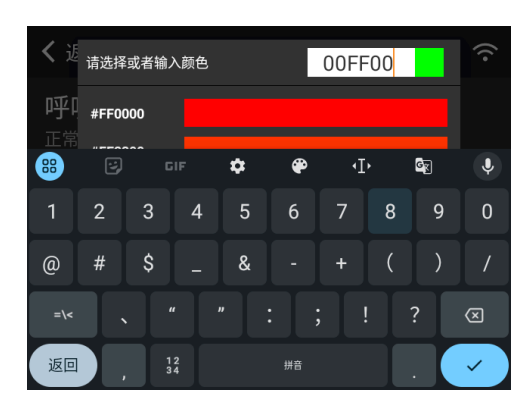

选择颜色后,点击底部【确认】按钮,设置成功。

### 失败颜色

设置在主页识别失败后,灯圈显示颜色。

设置流程同上。

#### 过度颜色

设置在主页处于待机状态时,呼吸灯的颜色。

### 设置流程同上。

设备灯板并不能完全真实显示所有的 RGB 色值,推荐选择使用预设颜色。

### 6.1.11 门铃设置

门铃设置包括:

- 1. 是否启动门铃
- 2. 门铃延时时长(秒)

#### 启用门铃开关

通过该设置,可以控制是否启用门铃。当开启时,主页右下角会有门铃图标。关闭时,不显示门铃图标。 标。

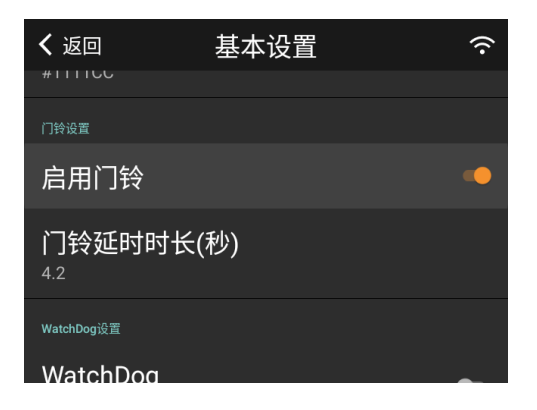

门铃延时时长

该设置控制门铃信号持续时间,经过设置的时间后,会发送门铃停止信号。

点击该设置,弹出如下输入框:

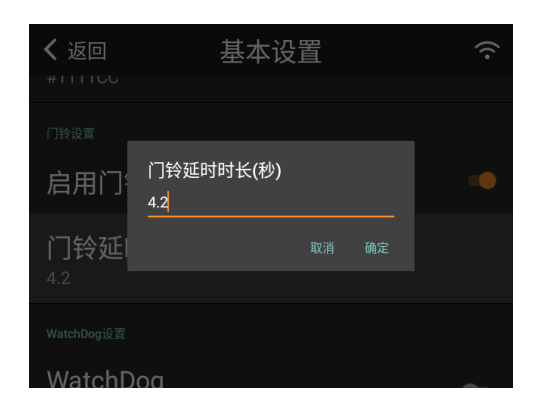

输入自定义值,点击【确定】按钮即可。

### 6.1.12 看门狗设置

通过以下开关,可以设置是否启用看门狗功能。当启用此设置后,如果设备发生死机现象,会在一定 时间后自动重启设备。

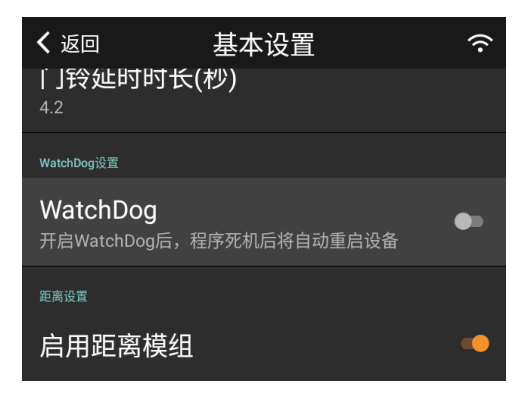

## 6.1.13 距离模组设置

距离模组包含以下设置:

- 1. 距离模组启用开关
- 2. 距离引导启用开关

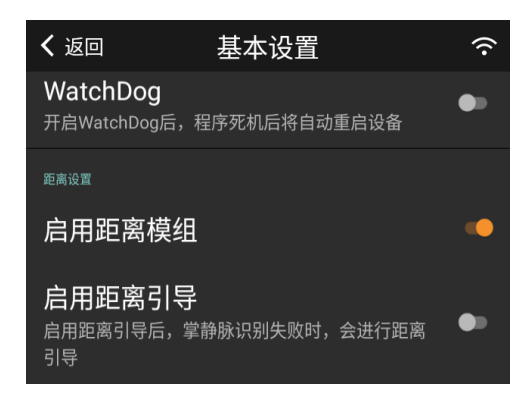

当距离模组启用开关开启时,录入掌静脉时会先进行距离引导。

当距离引导开关开启时,在主页刷手后,掌静脉识别失败时,会弹出距离引导页面,来指导用户手掌 放置到指定距离范围。

## 6.2 修改管理密码

通过该设置,可以修改设备管理员密码。

点击【管理密码】菜单,进入如下页面:

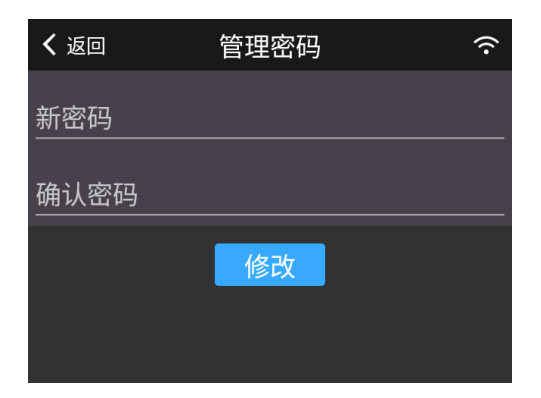

输入新密码和确认密码后,点击【修改】按钮,即可修改成功。

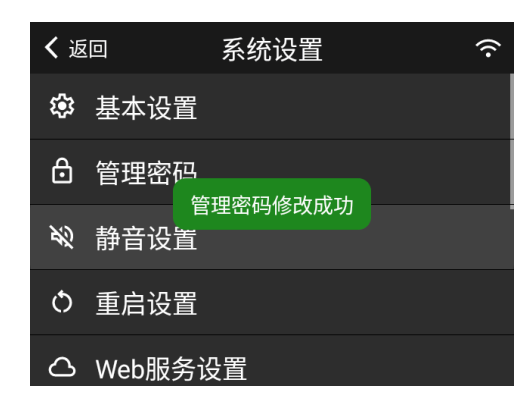

管理密码要求 6-10 位数字或字母组合。

## 6.3 静音设置

这里可以对整个 APP 的声音是否需要静音进行控制,即使系统音量设置的情况下,也可以设置语音 静音。

点击【静音设置】,进入如下页面:

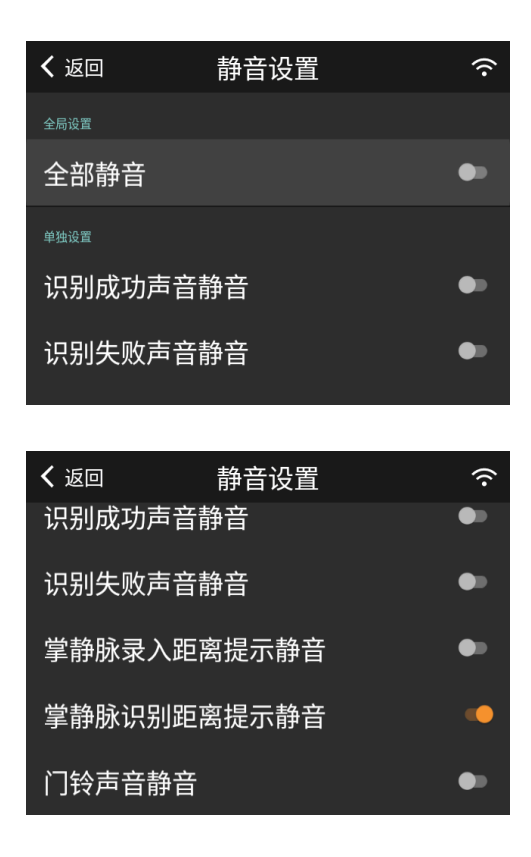

当【全部静音】开启时,其他单独设置不显示,整个 APP 都不会播放声音。

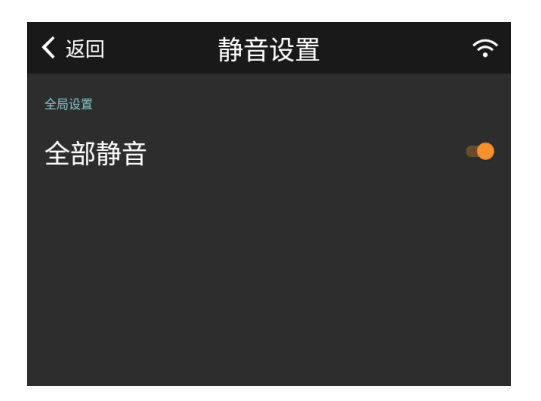

当【全部静音】关闭时,可以通过单独设置,控制具体某个声音静音。

## 6.4 重启设置

这里可以设置系统自动重启的功能。

点击【重启设置】菜单,可进入重启设置页面。

### 6.4.1 定时重启开关

以下设置可控制是否启用定时重启功能。当开关开启时,定时重启功能开启。下次重启时间 项目会 显示具体的重启时间。

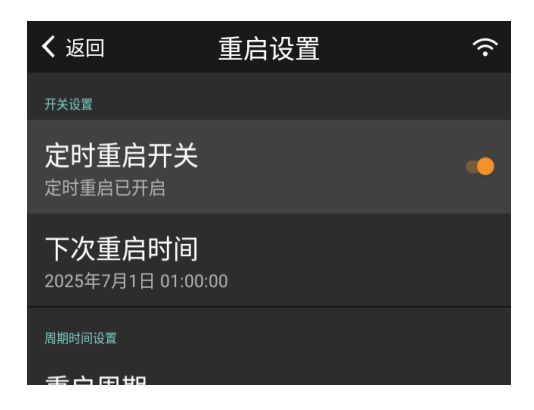

## 6.4.2 重启周期设置

可以通过如下设置,修改重启周期和时间。

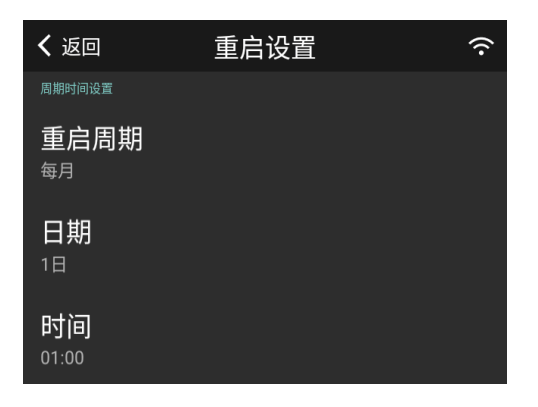

点击【重启周期】,页面如下图所示,选择对应选项即可修改。

| <b>く</b> 返回           | 重启设置 | ((• |
|-----------------------|------|-----|
| 周期时间设置                | 重启周期 |     |
| 重启周:<br><sup>每日</sup> | O 每天 |     |
|                       | 〇 每周 |     |
| 日期<br><sup>1日</sup>   | ◎ 每月 |     |
| <b>时间</b><br>01:00    |      |     |

当选择周期为【每月】时,点击【日期】,会弹出如下页面,可以设置具体的日期。

| <b>く</b> 返回 | 日期   | ÷. |
|-------------|------|----|
| 周期时间设置      | ◎ 1日 |    |
| 重启周期        | O 2日 |    |
| 每月          | O 3日 |    |
| 日期          | O 4日 |    |
| 1日          | O 58 |    |
| 时间          | O 6日 |    |
| 01:00       |      |    |

 く返回
 星期
 (\*)

 周期時间設置
 〇 星期一
 (\*)
 (\*)

 重启周
 〇 星期三
 (\*)
 (\*)

 毎周
 〇 星期三
 (\*)
 (\*)

 星期
 〇 星期三
 (\*)
 (\*)

 星期
 〇 星期五
 (\*)
 (\*)

 町前〇
 星期五
 (\*)
 (\*)

 町1〇
 ○ 星期六
 (\*)

当选择周期为【每周】时,点击【星期】,会弹出如下页面,可以设置具体的星期。

点击【时间】项目,可以修改重启的时间。

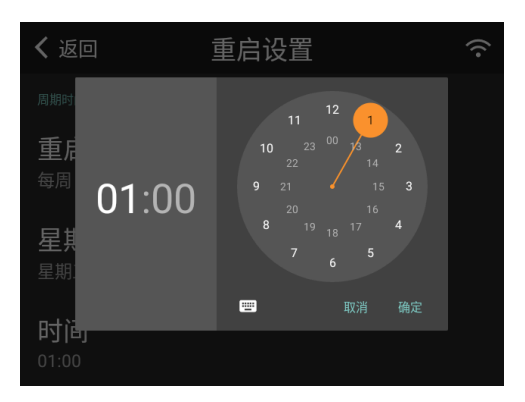

## 6.5 Web 服务设置

Web 服务是指设备可以设置为服务器模式,使用 Web 服务进行人员信息,掌静脉信息的管理。设备 会自动定期同步服务器数据到客户端。在有多台设备的情况下,可以实现统一管理的效果。 点击【Web 服务设置】菜单,进入设置页面:

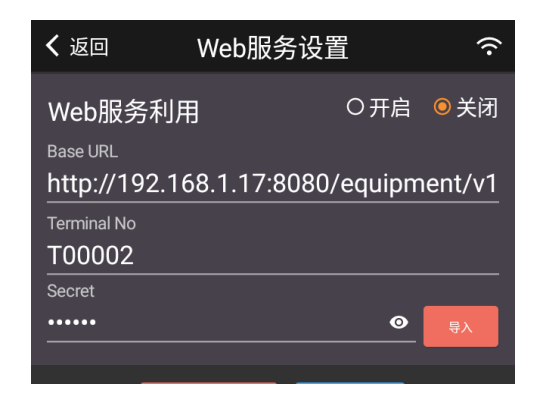

## 开启 Web 服务

当选择开启 Web 服务后,点击底部的【保存】按钮,会弹出如下确认框:

| <b>く</b> 返回 | Web服务                                  | 设置                   |          |
|-------------|----------------------------------------|----------------------|----------|
| Base URL    | 92.168.1.17:8                          | 080/equij            | oment/v1 |
| Terminal No | 开启Web服务后,会清<br>考勤数据,请提前备份<br>要开启Web服务? | 空本地所有用户和<br>好数据。是否确认 |          |
|             |                                        | 取消 确认                | 导入       |
|             |                                        |                      |          |

因为切换成 Web 服务后,会从服务器拉取数据,所以切换模式时,会清空本地数据。在点击【确认】 后,如果配置都正确的情况下,设置修改成功。

| <b>〈</b> 返回            | Web服务设置             | <b>○</b> ? |
|------------------------|---------------------|------------|
| Base URL<br>http://192 | 2.168.1.17:8080/equ | ipment/v1  |
| Terminal No            |                     |            |
| T00002                 | Web服务设置修改成功         |            |
| Secret                 |                     |            |
| •••••                  |                     | ● 导入       |
| _                      |                     |            |
|                        | 验证配置 保存             |            |

### 关闭 Web 服务

当选择关闭 Web 服务后,点击底部的【保存】按钮,即可关闭 Web 服务。Web 服务关闭后,同步 到本地的掌静脉数据并不会被清除,而是转为本地数据可以继续使用。

不过如果再次开启 Web 服务时,本地的数据就会被清空。

### 导入 Web 服务配置

Web 服务配置主要包含以下项目:

- BaseURL
- Terminal No
- Secret

这些配置内容由 Web 服务提供商提供,可以手动填写,不过由于 Secret 内容一般较长,而且不容 易输入,所以提供导入功能,可以通过此功能,从文本文件中读取相关配置,自动填充到输入框。

提前准备要导入的 txt 文件(后缀为 .txt),内容为 key-value 形式,参考内容如下:

```
1 base_url=https://192.168.1.1:8080/api/equipment/v1
```

- 2 terminal\_no=T0000001
- 3 secret=demoexampleabcdefghigklmnopqrstuvwxyz

此文件也可以由 Web 服务提供商提供。

将包含以上配置文件的 U 盘插入设备,点击页面上的【导入】按钮,弹出如下文件选择框:

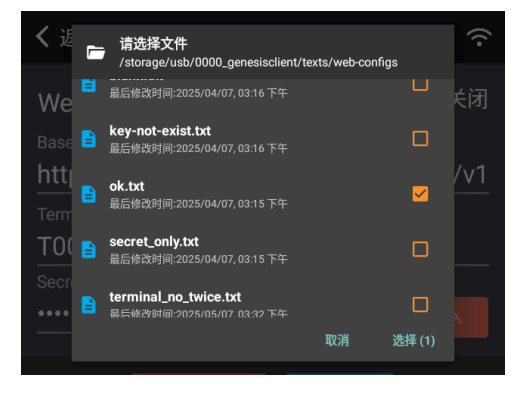

选择对应文件后,点击【选择】按钮,则相应的内容会自动填充到对应的输入框。

- 1. 文件需采用 UTF-8 编码格式
- 2. 请务必保证 txt 内容中的 key 和要求 Format 中的 key 保持一致

#### 验证配置

当输入相关配置项后,可以通过底部【验证配置】按钮,来验证配置是否正确。验证配置前,首先要 保证设备的网络已配置并可以连通到要配置的服务器。

| <b>く</b> 返回           | Web服务设置             |      | ((•    |
|-----------------------|---------------------|------|--------|
| Base URL<br>http://19 | 92.168.1.17:8080/eq | uipm | ent/v1 |
| Terminal No           |                     |      |        |
| Secret                |                     |      |        |
| •••••                 |                     | •    | 导入     |
|                       | 验证配置 保存             | Z    |        |

如果配置正确,并且后台服务正常,则提示成功:

| <b>く</b> 返回              | Web服务设置               | (î•   |
|--------------------------|-----------------------|-------|
| Base URL<br>http://192.1 | 68.1.17:8080/equipmen | it/v1 |
| Terminal No T00001       | 配置验证成功                |       |
| Secret                   | •                     | 导入    |
| 验                        | 证配置  保存               |       |

如果配置不正确,或者服务没有开启,或者网络不通畅,则提示失败:

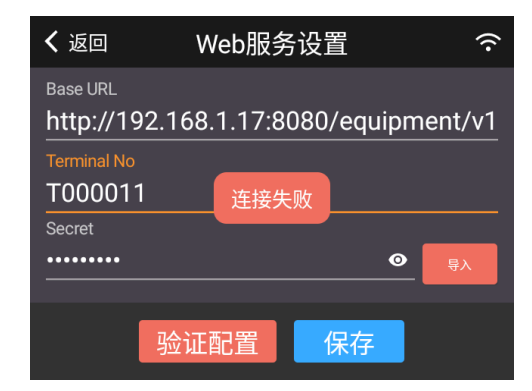

### 推荐配置流程

- 1. 首先不要开启 Web 服务开关
- 2. 导入 Web 服务配置,并保存
- 3. 验证配置
- 4. 如果配置验证成功,再开启 Web 服务
- 5. 如果配置验证失败,先调查原因,然后当配置成功后再开启 Web 服务

## 6.6 专家设置

这里可以进行一些专业设置,不过一定要在专家知道下进行设置,否则可能导致设备工作不正常。目 前支持如下设置:

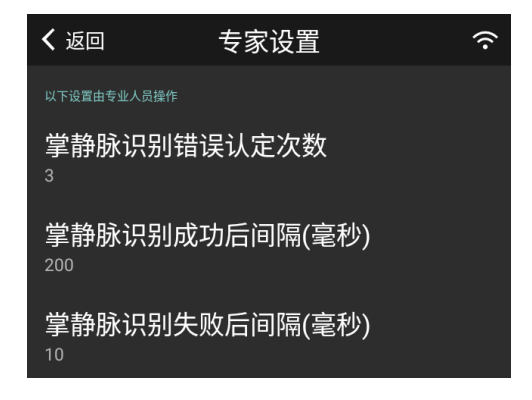

## 6.7 有线网络

通过该功能,可以设置有线网络连接。

点击【有线网络】菜单,跳转到系统【网络和互联网】设置页面。

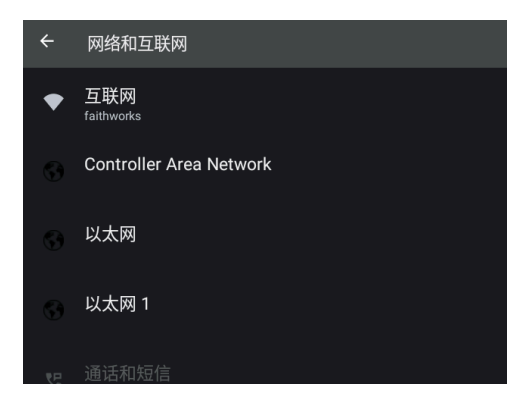

点击【以太网】,进入如下设置页面:

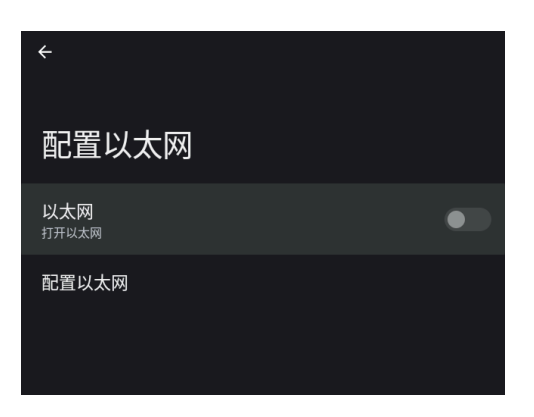

通过以太网开关,可以打开或关闭以太网。

点击【配置以太网】,进入如下页面:

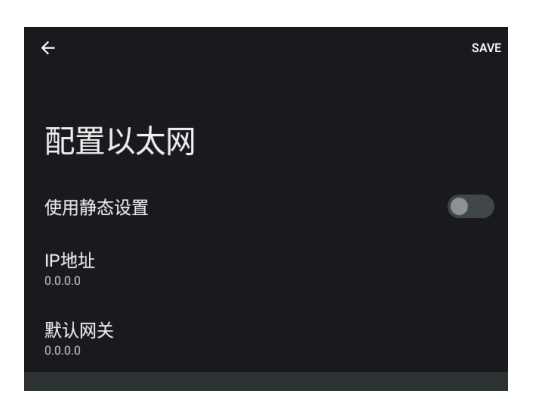

通过以上页面,可以设置静态 IP,网关等。修改完成后,点击右上角【SAVE】按钮即可。

## 6.8 Wifi 设置

通过该功能,可以进行 Wifi 相关设置。

点击【Wifi设置】,弹出如下页面:

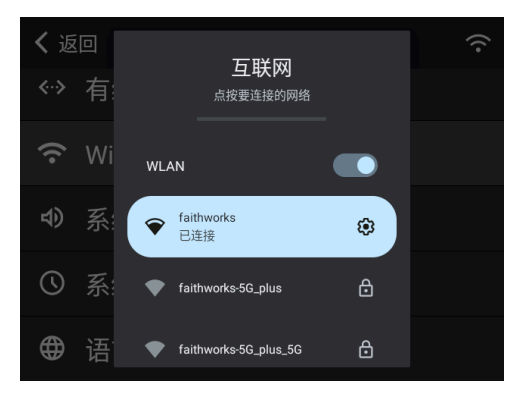

通过 WLAN 开关,可以开启或关闭 Wifi。 选择想要连接的 Wifi,输入密码即可连接。

## 6.9 系统音量设置

通过该功能,可以进行系统音量相关设置。 点击【系统音量】,弹出如下页面:

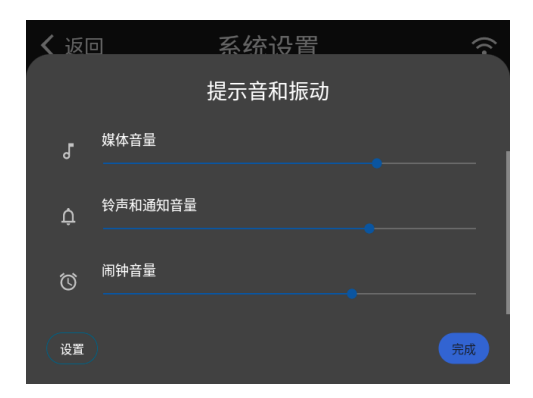

## 6.10 系统时间设置

通过该功能,可以设置系统日期和时间。

点击【系统时间】,弹出如下页面,可以设置日期,时间,时区等信息。

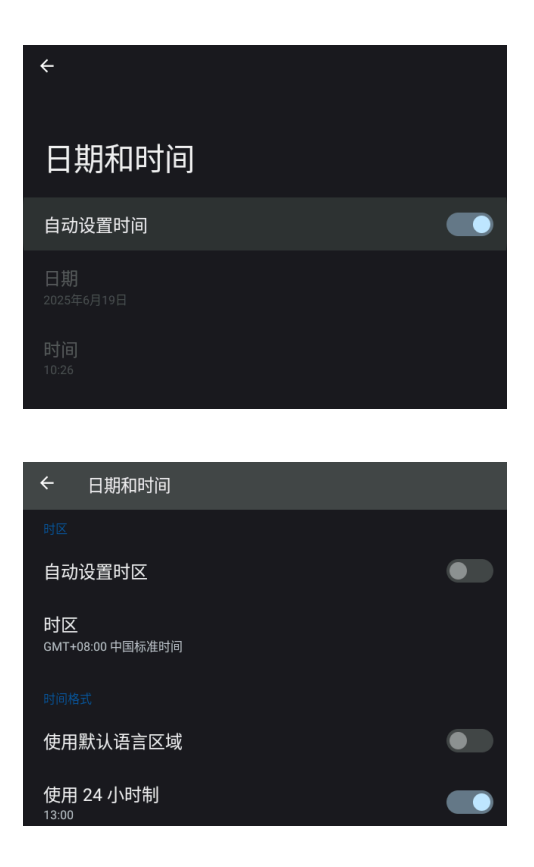

## 6.11 语言设置

通过该功能,进行系统语言设置。目前系统支持如下语言:

- 中文
- 英文
- 日文

### 更换语言

点击【语言设置】菜单,进入如下页面:

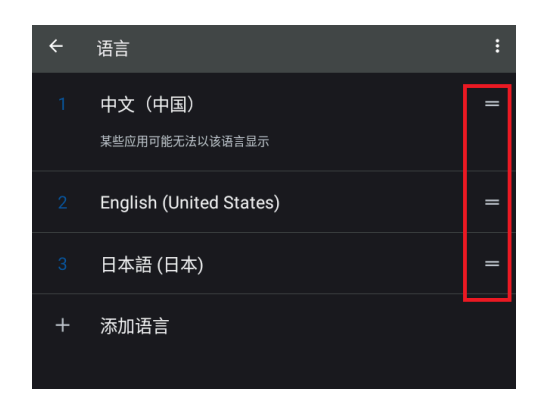

通过拖拽语言右边的图标,更换语言。

## 添加语言

如果语言列表中没有显示支持的语言的话,可以点击【添加语言】按钮。

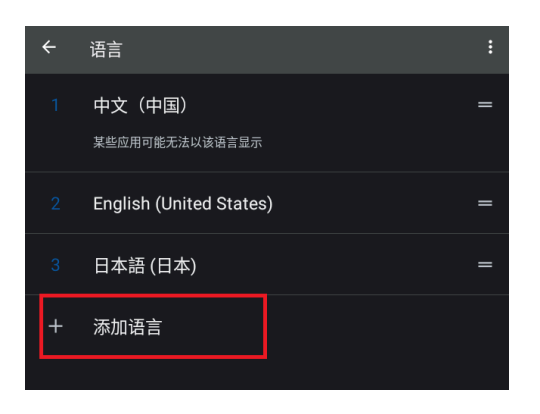

在如下页面中,选择想要添加的语言即可。

| ← 添加语言   | Q |
|----------|---|
|          |   |
| 简体中文(中国) |   |
|          |   |
| 繁體中文     |   |
| English  |   |
| Español  |   |

# 7 设备信息

通过设备信息模块,可以查看系统相关信息,也可以进行一些系统方面的操作,比如升级,重启等。 点击【设备信息】菜单,进入设备信息主页面:

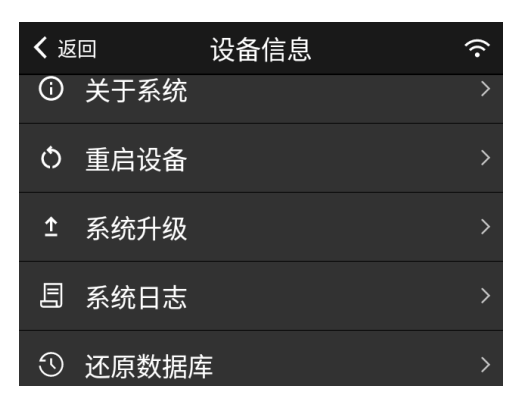

## 7.1 关于系统

### 7.1.1 基本信息

点击【关于系统】菜单,进入如下页面:

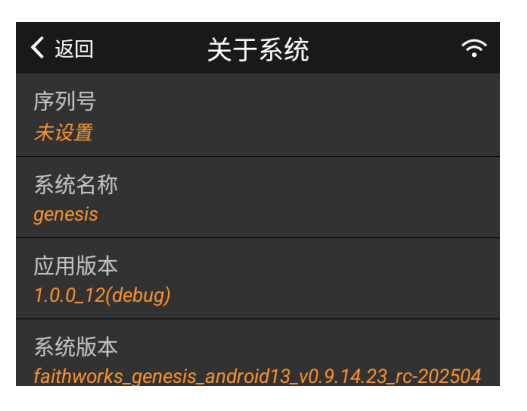

| <b>く</b> 返回                   | 关于系统 | ŕ |
|-------------------------------|------|---|
| 系统启动时间<br>2025-06-19 11:10:24 |      |   |
| 存储信息                          |      | > |
| 掌静脉模组信息                       |      | > |
| 恢复出厂设置                        |      | > |
| 日志收集                          |      | > |
|                               |      |   |

上图中可以查看 序列号,应用版本,系统版本 等信息。

## 7.1.2 存储信息

点击【存储信息】菜单,进入如下页面,可以查看当前设备存储使用情况:

| <b>〈</b> 返回        | 存储信息 | (;· |
|--------------------|------|-----|
| 用户总数<br>1          |      |     |
| 掌静脉总数<br>1         |      |     |
| 考勤记录总数<br><i>0</i> |      |     |
| 操作日志总数<br>274      |      |     |

### 7.1.3 掌静脉模组信息

点击【掌静脉模组信息】菜单,可以查看掌静脉模组的相关版本信息:

| <b>く</b> 返回               | 掌静脉模组信息 | Ŷ |
|---------------------------|---------|---|
| 通讯库版本号<br><u>0.1.0.10</u> |         |   |
| 算法库版本号<br>0.0.0.71        |         |   |
| 模组固件号<br><u>0.2.6</u>     |         |   |
| 模组序列号<br>M2212034114      | 00410   |   |

## 7.1.4 恢复出厂设置

通过此功能,可以快速清空数据并恢复到出厂设置。

点击【恢复出厂设置】菜单,进入如下页面:

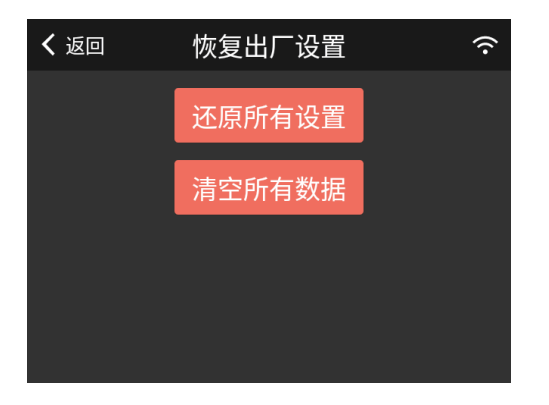

此页面提供的功能操作后无法恢复,请务必在明白操作含义后谨慎操作

### 还原所有设置

点击【还原所有设置】按钮,弹出如下确认框:

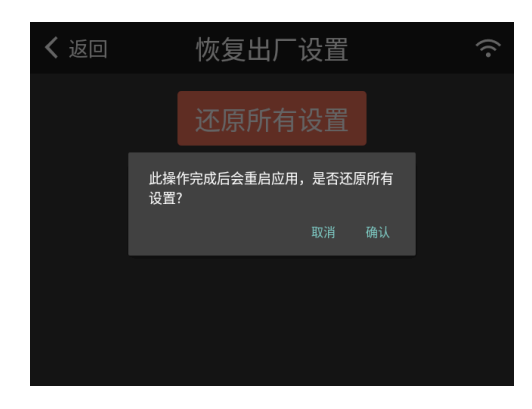

点击【确认】按钮后,所有的设备会恢复为出厂默认设置,同时 APP 会重新启动并加载默认设置。

#### 清空所有数据

点击【清空所有数据】按钮,弹出如下确认框:

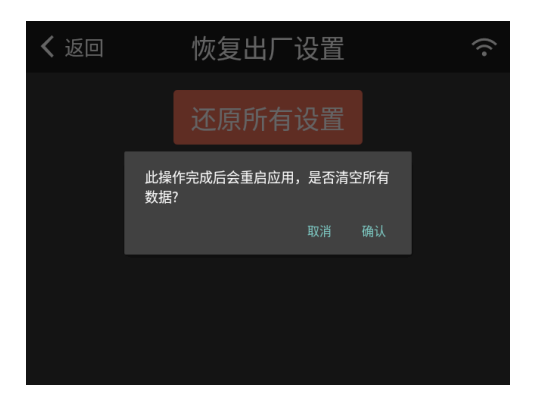

点击【确认】按钮后,设备中的所有数据被清除,同时 APP 会重新启动并加载默认设置。

管理员密码由于保存在数据库中,所以清空所有数据后,管理员密码会被重置为初始密码 12345678

### 7.1.5 日志收集

通过此功能,可以收集系统日志,便于分析错误等。

点击【日志收集】菜单,进入如下页面:
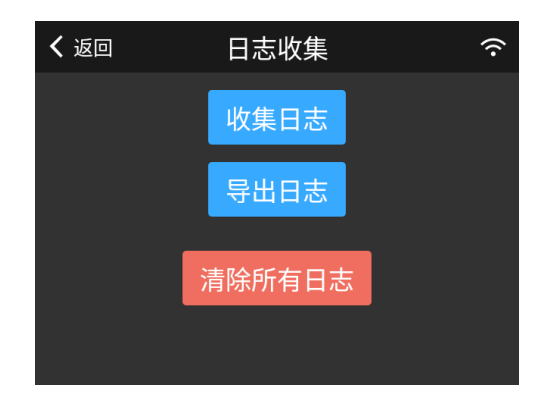

### 收集日志

点击【收集日志】按钮,弹出如下确认框:

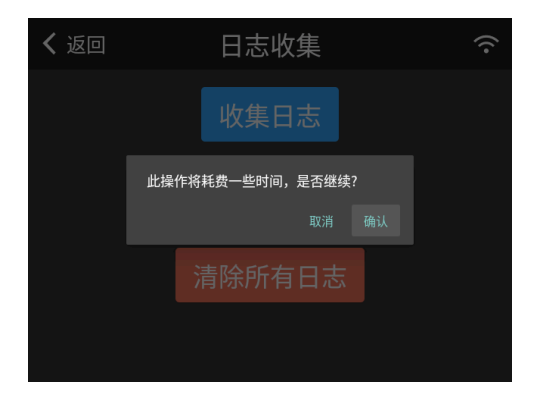

点击【确认】按钮后,开始收集处理,处理完成后会提示处理成功。

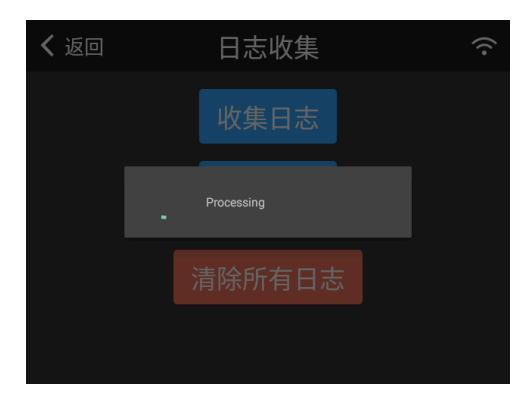

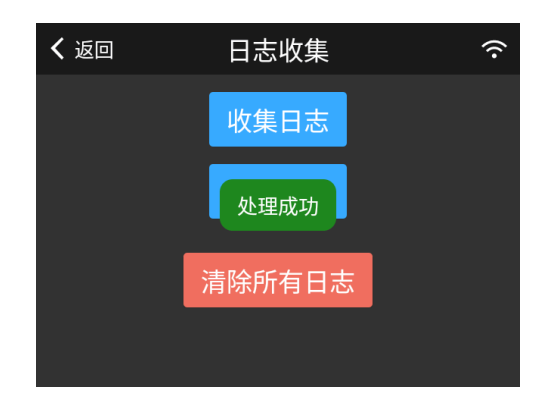

### 导出日志

提前插入 U 盘,点击【导出日志】按钮,弹出如下目录选择框:

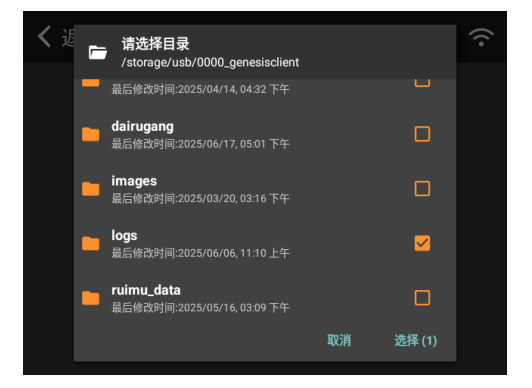

选择目标目录后,点击【选择】按钮,弹出如下确认框:

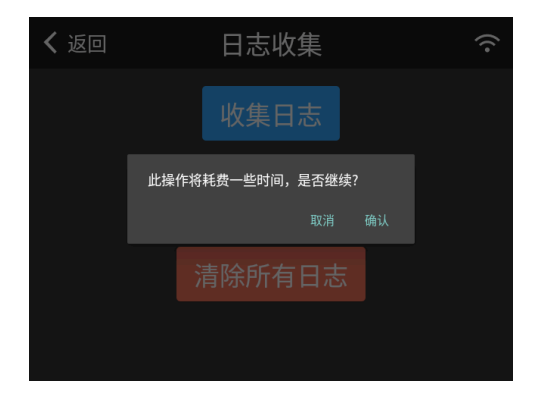

点击【确认】按钮后,开始导出处理,处理完成后会提示处理成功。

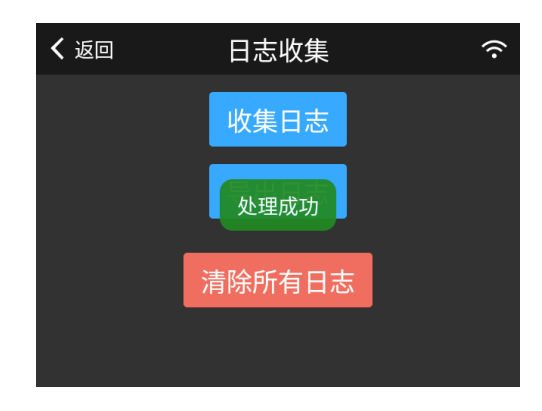

清除所有日志

点击【清除所有日志】按钮,弹出如下确认框:

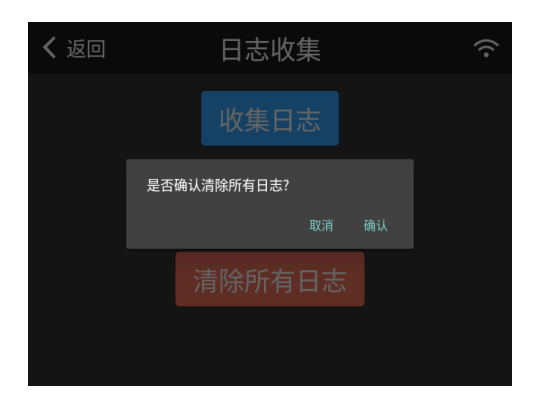

点击【确认】按钮,清除完成后会提示处理成功。

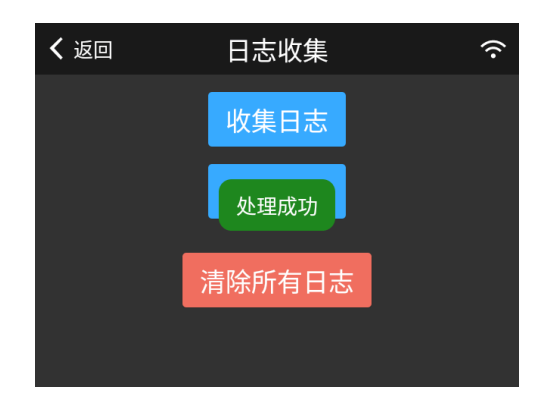

# 7.2 重启设备

在设备信息主页,点击【重启设备】菜单,会弹出如下确认框:

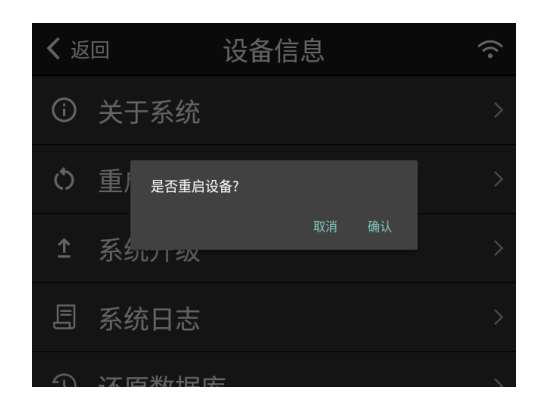

点击【确认】按钮后,设备会立即重新启动。

## 7.3 系统升级

通过该功能,可以更新设备中的 APP 应用。

事先准备好要升级的 APK 文件,并保存在 U 盘中。

插入 U 盘后,点击设备信息主页的【系统升级】菜单,弹出如下选择框:

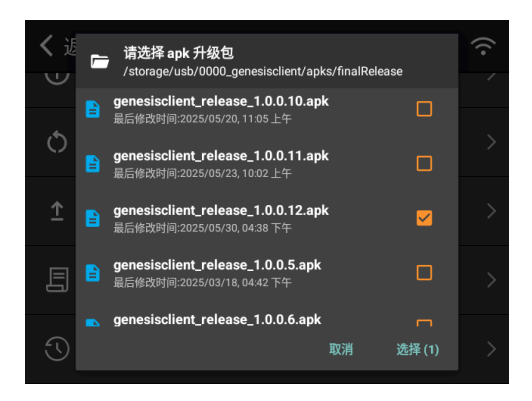

选择要升级的 APK 文件后,点击右下角【选择】按钮,弹出如下确认框:

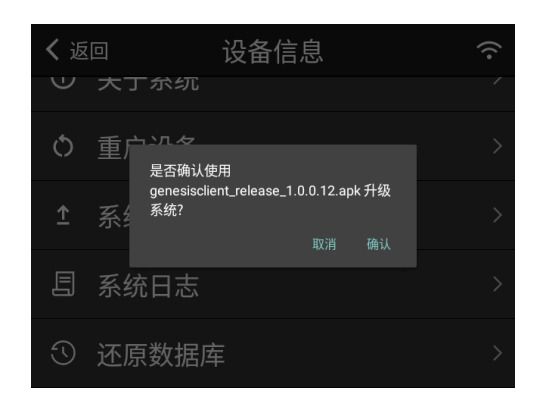

点击【确认】按钮,开始升级。

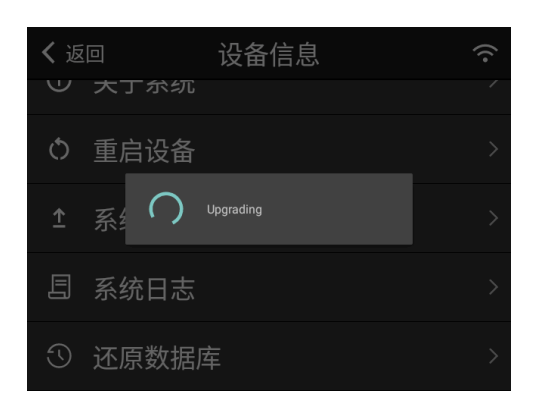

升级过程中,APP 会终止,回到桌面,如下图所示:

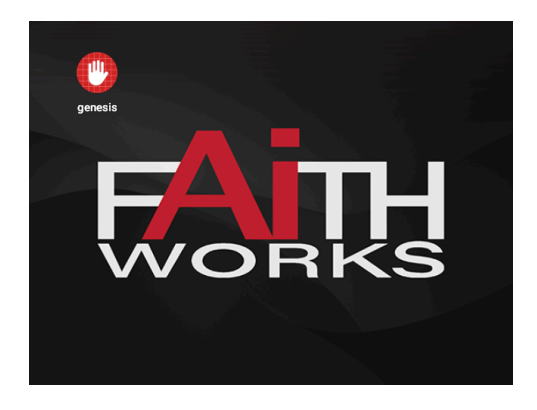

因为升级需要花费一点时间,所以等待几秒后,手动点击桌面的 genesis 图标,新版本的 APP 会 启动,升级完成。 在升级的过程中不要切断电源,另外,升级完成后,最好重新启动设备。

## 7.4 系统日志

通过此功能,可以查看保存在设备中的系统日志记录,主要用于故障分析等。 点击设备信息主页的【系统日志】菜单,进入如下页面:

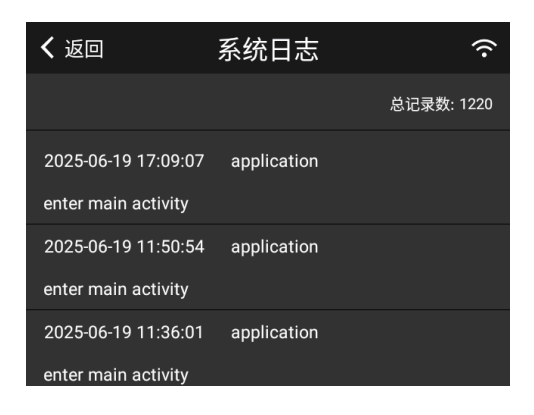

列表中展示日志记录,右上方显示总记录条数。可以上拉和下拉刷新来更新数据。 点击具体明细条目,会弹出信息框,展示该日志的详细信息,示例如下图所示:

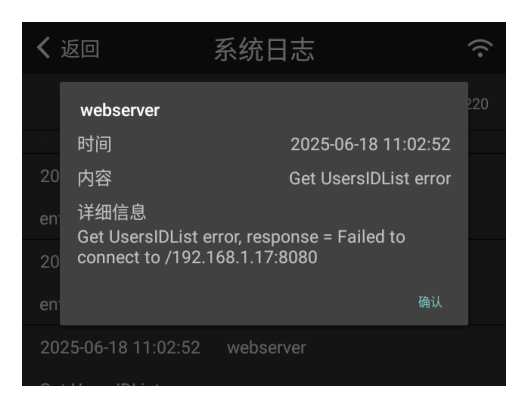

### 7.5 还原数据库

设备每天凌晨会自动备份数据库,并保留最近的 10 个备份。通过该功能,可以选择备份的数据库进 行还原。该功能主要用于系统发生异常或者误操作后,导致数据丢失的情况。 此操作属于危险操作,数据库还原后不可逆,请谨慎操作。

#### 还原数据库

点击设备信息主页的【还原数据库】菜单,进入如下页面:

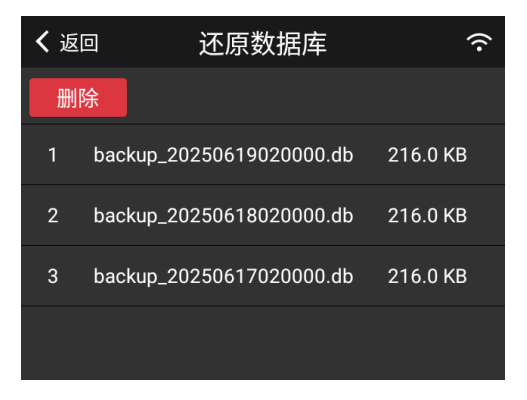

该页面会显示备份的数据库文件列表。点击想要还原的数据库文件,弹出如下确认框:

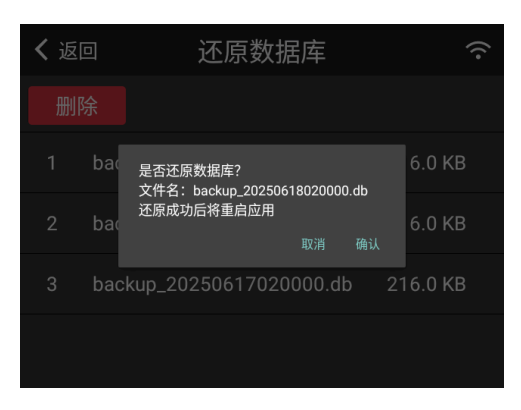

点击【确认】后,开始还原处理,处理完成后 APP 会自动重新启动,还原处理完成。

#### 清除备份

点击【还原数据库】页面顶部的【删除】按钮,会弹出如下确认页面:

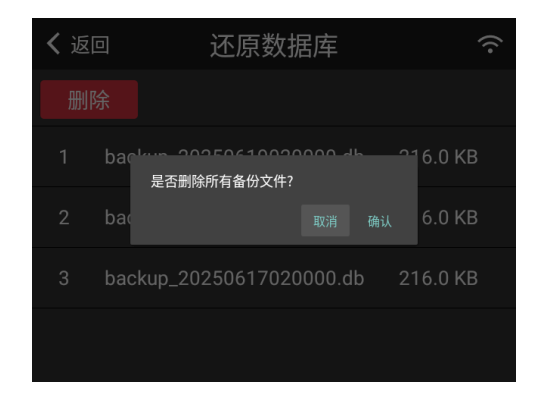

点击【确认】按钮后,所有的备份文件被清除。